## Whitepaper zum Konjunkturpaket: Leitfaden zur Anpassung der Umsatzsteuersätze 2020

Hinweis:

Dieses Whitepaper wird abhängig von der aktuellen Informationslage fortlaufend aktualisiert!

Ohne ausdrückliche schriftliche Erlaubnis dürfen weder das Dokument noch Auszüge daraus mit mechanischen oder elektronischen Mitteln, durch Fotokopieren oder durch irgendeine andere Art und Weise vervielfältigt oder übertragen werden.

Die in den Beispielen verwendeten Firmen und sonstigen Daten sind frei erfunden, evtl. Ähnlichkeiten sind daher rein zufällig.

Diesen Unterlagen liegt der zur Erstellung aktuelle Programmstand zugrunde. Die hier enthaltenen Angaben und Daten können ohne vorherige Ankündigung geändert werden.

Copyright 2020 myfactory International GmbH, München

In diesem Dokument verwendete Soft- und Hardwarebezeichnungen sind überwiegend eingetragene Warenbezeichnungen und unterliegen als solche den gesetzlichen Bestimmungen des Urheberrechtsschutzes.

Die myfactory International GmbH ist bei der Erstellung dieses Dokuments mit großer Sorgfalt vorgegangen. Fehlerfreiheit können wir jedoch nicht garantieren. myfactory International GmbH haftet nicht für sachliche oder drucktechnische Fehler in diesem Dokument. Die Beschreibungen in diesem Handbuch stellen ausdrücklich keine zugesicherte Eigenschaft im Rechtssinne dar. Sollten Sie Korrektur- oder Verbesserungsvorschläge zu diesem Dokument haben, schicken Sie uns diese bitte an unsere E-Mail-Adresse. Wir bedanken uns im Voraus für Ihre Mühe.

Weitere Informationen über die Produkte von myfactory International GmbH finden Sie im Internet unter <u>http://www.myfactory.com</u>.

## 1. Dokumentenlenkung

### 1.1 Dokumenteneigenschaften

| Inhalt            | Maßnahmen zur Umsetzung der temporären Mehrwertsteuersenkung in der myfactory-Software |
|-------------------|----------------------------------------------------------------------------------------|
| Autor             | Rainer Schneider                                                                       |
| Dokumentenversion | 4.4                                                                                    |
| Erstellt am       | 04.06.20                                                                               |
| Zuletzt geändert  | 08.07.20                                                                               |

### 1.2 Versionsverfolgung

| Änderung |          |         | Geänderte | Beschreibung der Änderung                                                                                                    | Autor               |
|----------|----------|---------|-----------|----------------------------------------------------------------------------------------------------|---------------------|
| Nr.      | Datum    | Version | Παριτοι   |                                                                                                    |                     |
| 1        | 04.06.20 | 1.0     | Alle      | Erstellen und Anlegen der<br>Kapitel <b>"Einleitung"</b> und<br><b>"Steuerschlüssel manuell<br/>anlegen"</b>                        | Rainer<br>Schneider |
| 2        | 22.06.20 | 1.1     | 1         | Einfügen einer<br>Dokumentenlenkung                                                                                                 | Rainer<br>Schneider |
| 3        | 23.06.20 | 2.0     | 3,4,5     | Anlegen der Kapitel zum<br><b>"Umsatzsteuerassistenten<br/>2020"</b><br>Ändern der Kapitel 3 und 5                                  | Rainer<br>Schneider |
| 4        | 26.06.20 | 2.1     | 4         | Aktualisierungen an den<br>Unterkapiteln zum <b>Sachkonten-</b><br>Importassistenten und zu den<br>Datev-Steuercodes<br>vorgenommen | Rainer<br>Schneider |

### Whitepaper zum Konjunkturpaket: Leitfaden zur Anpassung der Umsatzsteuersätze 2020

| 5  | 26.06.20 | 3.0 | 5,6   | Kapitel 5 (" <b>Manuelle</b><br>Anpassungsmöglichkeiten")<br>erstellt, FAQ-Kapitel 6<br>begonnen                                                                                                    | Rainer<br>Schneider |
|----|----------|-----|-------|----------------------------------------------------------------------------------------------------|---------------------|
| 6  | 29.06.20 | 3.1 | 3,4,5 | Einzelne Anmerkungen zu den<br>Kapiteln 3,4 und 5 hinzugefügt.                                                                                                    | Rainer<br>Schneider |
| 7  | 29.06.20 | 4.0 | 5,6   | Kapitel 5 ergänzt, Kapitel 6<br>bedeutend erweitert                                                                                                    | Rainer<br>Schneider |
| 8  | 30.06.20 | 4.1 | 3,5   | Kapitel 3 angepasst, Kapitel 5<br>weiter ergänzt                                                                                                    | Rainer<br>Schneider |
| 9  | 02.07.20 | 4.2 | 6     | Kapitel 6.6 (" <b>Ust</b><br><b>Steuervoranmeldungspos.</b> ")<br>leicht angepasst                                                                                                    | Rainer<br>Schneider |
| 10 | 06.07.20 | 4.3 | 4,5,6 | Hinweis zu Datev-<br>Automatikkonten in Kapitel 4.5<br>ergänzt.<br>Kapitel 5.4.1 ("Vorgeschlagene<br>Kontenzuordnungen und<br>Standardkonten bei SKR03 bzw.<br>SKR04") und Kapitel 6.7<br>("Direkte Datev-Übergabe ohne<br>myfactory.FMS") hinzugefügt | Rainer<br>Schneider |
| 11 | 08.07.20 | 4.4 | 5,6   | Hinweise zu Kapitel 5.5<br>( <b>"Variable Aufwands-</b><br>/Erlöskonten") und Kapitel 6.2<br>( <b>"Vorkasse-</b><br>/Anzahlungsrechnungen")<br>hinzugefügt                                                                                             | Rainer<br>Schneider |

## 2. Inhaltsverzeichnis

| 1. Dokumentenlenkung                                                              | 3 |
|-----------------------------------------------------------------------------------|---|
| 1.1 Dokumenteneigenschaften                                                       | 3 |
| 1.2 Versionsverfolgung                                                            | 3 |
| 2. Inhaltsverzeichnis                                                             | 5 |
| 3. Einleitung                                                                     | 6 |
| 3.1 Grundsätzliches zum Liefer- bzw. Leistungsdatum                               | 6 |
| 3.1.1 Kalenderwochen als Liefertermine                                            | 7 |
| 4. Umsatzsteuerassistent 2020                                                     | 8 |
| 4.1 Steuerschlüssel automatisch anlegen1                                          | 0 |
| 4.2 Umsatzsteuerrelevante Grundlagenoptionen automatisch setzen                   | 1 |
| 4.3 Sachkonten-Importassistent 1                                                  | 2 |
| 4.4 Standardkonten für die Steuerschlüssel 1003/1004/2001/2002 festlegen 1        | 6 |
| 4.5 Datev-Steuercodes anlegen und prüfen 1                                        | 8 |
| 4.6 Wiederkehrende Buchungen anpassen2                                            | 0 |
| 5. Handreichungen zu Manuellen Anpassungsmöglichkeiten 2                          | 2 |
| 5.1 Steuerschlüssel manuell anlegen2                                              | 2 |
| 5.2 Steuerschlüssel in Kostenkonten 2                                             | 3 |
| 5.3 Kontenpläne / Sachkonten manuell erstellen2                                   | 3 |
| 5.4 Standardkonten manuell befüllen2                                              | 3 |
| 5.4.1 Vorgeschlagene Kontenzuordnungen und Standardkonten bei SKR03/SKR04 2       | 4 |
| 5.5 Variable Aufwands-/Erlöskonten2                                               | 6 |
| 5.6 Wiederkehrende Buchungen: Weitere relevante auszutauschende Steuerschlüssel 2 | 7 |
| 6. FAQs                                                                           | 8 |
| 6.1 Brutto- und Netto-Preislisten2                                                | 8 |
| 6.2 Vorkasse-/Anzahlungsrechnungen2                                               | 8 |
| 6.3 Kassenbelege                                                                  | 0 |
| 6.4 Sammelrechnungen                                                              | 0 |
| 6.5 Belege kopieren                                                               | 0 |
| 6.6 Umsatzsteuervoranmeldungspositionen bzwkennzeichen                            | 0 |
| 6.7 Direkte Datev-Übergabe ohne myfactory.FMS                                     | 1 |

### 3. Einleitung

Am 03.06.2020 wurde ein Konjunkturpaket zur Abmilderung der Corona-Folgen von CDU/CSU und SPD beschlossen.

Einer der zentralen Punkte darin ist die temporäre Senkung der Mehrwertsteuer im Zeitraum vom 01.07.2020 bis zum 31.12.2020. Der reguläre Mehrwertsteuersatz wird von 19% auf 16% und der ermäßigte Steuersatz von 7% auf 5% gesenkt.

Am 29.06.2020 haben Bundestag und Bundesrat das Konjunkturpaket der Bundesregierung samt der befristeten Senkung der Mehrwertsteuer in einer Sondersitzung abgesegnet und in Gesetzesform gebracht. Die befristete Mehrwertsteuersenkung kann somit wie geplant zum 01.07.2020 in Kraft treten.

Demzufolge sind innerhalb der myfactory entsprechende Anpassungen und Einstellungen unter anderem bei den Steuerschlüsseln und den Kontenzuordnungen vorzunehmen.

### 3.1 Grundsätzliches zum Liefer- bzw. Leistungsdatum

Wichtig: Bitte beachten Sie, dass das Liefer- bzw. Leistungsdatum das entscheidende Kriterium für die Ermittlung der jeweiligen Umsatzsteuersätze in der myfactory ist (und nicht das Rechnungsdatum).

Da die befristete Umsatzsteuersenkung nun wie geplant zum 01.07.2020 in Kraft tritt, achten Sie bitte auf die korrekten Liefertermin-Einstellungen in Ihren Belegen.

Eine Hilfestellung bei der Überprüfung der Liefertermine und der passenden Steuerschlüssel kann Ihnen dabei die Verkaufspositionsauskunft (Verkauf / Auswertungen / Verkaufspositionsauskunft) bieten. Mit dieser können Sie sich einen Überblick über die Liefertermine einzelner Positionen aus allen Verkaufsbelegen verschaffen. Das Lieferdatum einer Belegposition (Spalte "Liefertermin (Pos.)") lässt sich mit dem nebenstehenden Steuerschlüssel (Spalte "St.Schl.") vergleichen. Abhängig vom jeweiligen Lieferdatum können Sie somit einfach überprüfen, ob es Änderungsbedarf bei dem jeweils eingetragenen Steuerschlüssel einer Position gibt. Sollten die beiden oben genannten Spalten in Ihrer Verkaufspositionsauskunft nicht angezeigt werden, können Sie sich diese über den "Anpassen"-Menüpunkt im Listview-Kontextmenü der Auswertung einblenden lassen.

### Whitepaper zum Konjunkturpaket: Leitfaden zur Anpassung der Umsatzsteuersätze 2020

| legdatum von |                  |               |               | 01.01.2020                                       |     |            | Belegdatum bis                                |              |           |             |          |       |               |                   |         |
|--------------|------------------|---------------|---------------|--------------------------------------------------|-----|------------|-----------------------------------------------|--------------|-----------|-------------|----------|-------|---------------|-------------------|---------|
| de           |                  |               |               |                                                  |     | 1          | Alle Detriebsstatten                          |              |           | U           |          |       |               |                   |         |
| legdatum 🖓 🖓 | Belegart∜⊽       | Belegnr. (- 🖓 | Kundenr. (+ ▽ | Kurzbez.↓ ▽                                      | Pos | Artikelnr. | F⊽ Name1 F⊽                                   | Menge ( ME ( | V E-Preis | G-Preis Wkz | Rabatt U | msatz | Roherlös (- 🗸 | Liefertermin(Pos) | St.Schl |
| 06.2020      | Rechnung         | RG2000017     | (1) D00008    | 1 Heimwerker Jürgen Schulze, Berlin              | 1   | A000002    | ! Stahihammer 4,5 kg                          | 1 Ki         | 6,00      | 6,00 EUR    | 0,00     | 6,00  | -24,48        | 22.06.2020        | 1002    |
| 06.2020      | Rechnung/Liefer  | si RG2000016  | 1 D00001      | 1 Müller, Marco, Dr., Frankfurt am Main - Inland | 1   | A000002    | 1 Stahihammer 4,5 kg                          | 1 Ki         | 5,00      | 5,00 EUR    | 0,00     | 5,00  | -25,48        | 17 06 2020        | 30000   |
| 06.2020      | Auftragsbestätig | ur AB2000032  | 1 D00001      | 1 Müller, Marco, Dr., Frankfurt am Main - Inland | 1   | A000002    | 1 Stahihammer 4,5 kg                          | 1 Ki         | 5,00      | 5,00 EUR    | 0,00     | 5,00  | -25,48        | 17.06.2020        | 30000   |
| .05.2020     | Auftragsbestätig | ur AB2000031  | (t) D00006    | 1 Heimwerker Jürgen Schulze, Berlin              | 1   | A000002    | 1) Stahihammer 4,5 kg                         | 1 Ki         | 6,00      | 6,00 EUR    | 0,00     | 6,00  | -24,48        | 26.05.2020        | 1002    |
| .05.2020     | Auftragsbestätig | ur AB2000031  | 1 D00008      | 1 Heimwerker Jürgen Schulze, Berlin              | 2   | A000026    | 1 Kombizange                                  | 1 Stk        | 5.00      | 5,00 EUR    | 0,00     | 5,00  | 0,93          | 26.05.2020        | 1002    |
| 05.2020      | Auftragsbestätig | ur AB2000031  | t D00006      | t Heimwerker Jürgen Schulze, Berlin              | 3   | A000013    | 1 Stahinagel, 6 cm lang, abgeflachter<br>Kopf | 100 Stk      | 2,45      | 2,45 EUR    | 0,00     | 2,45  | 2,37          | 26.05.2020        | 1002    |
| 05.2020      | Auftragsbestätig | ur AB2000030  | 1 D00001      | 1 Müller, Marco, Dr., Frankfurt am Main - Inland | 1   | A000002    | 1 Stahihammer 4,5 kg                          | 1 Ki         | 5.00      | 5,00 EUR    | 0,00     | 5,00  | -25,48        | 25.05.2020        | 30000   |
| 05.2020      | Auftragsbestätig | ur AB2000030  | 1 D00001      | 1 Müller, Marco, Dr., Frankfurt am Main - Inland | 2   | A000026    | 1 Kombizange                                  | 1 Stk        | 5,95      | 5,95 EUR    | 0,00     | 5,95  | 1,65          | 25.05.2020        | 30000   |
| 05 2020      | Auftragsbestätig | ur AB2000030  | 1 D00001      | 1 Müller, Marco, Dr., Frankfurt am Main - Inland | 3   | A000013    | Stahlnagel, 6 cm lang, abgeflachter Kopf      | 100 Stk      | 2,95      | 2,95 EUR    | 0,00     | 2,95  | 2,87          | 25.05.2020        | 30000   |
| 05 2020      | Auftragsbestätig | ur AB2000029  | 1 D00008      | 1 Heimwerker Jürgen Schulze, Berlin              | 1   | A000002    | 1 Stahlhammer 4,5 kg                          | 1 Ki         | 6,00      | 6,00 EUR    | 0,00     | 6,00  | -24,48        | 20.05.2020        | 1002    |
| 05.2020      | Auftragsbestätig | ur AB2000029  | 1 D00008      | I Heimwerker Jürgen Schulze, Berlin              | 1.1 | A000026    | 1 Kombizange                                  | 1 Stk        | 0,00      | 0,00 EUR    | 0,00     | 0,00  | -4,07         | 20.05.2020        | 1002    |
| 05 2020      | Auftragsbestätig | ur AB2000029  | 1 D00008      | Heimwerker Jürgen Schulze, Berlin                | 2   | A000026    | 1 Kombizange                                  | 1 Słk        | 5,00      | 5,00 EUR    | 0,00     | 5,00  | 0,93          | 20.05.2020        | 1002    |
| 05.2020      | Auftragsbestätig | ur AB2000029  | 1 D00008      | 1 Heimwerker Jürgen Schulze, Berlin              | 3   | A000013    | (1) Stahlnagel, 6 cm lang, abgeflachter Kopf  | 100 Stk      | 2,45      | 2,45 EUR    | 0,00     | 2,45  | 2,37          | 20.05.2020        | 1002    |
| 05.2020      | Auftragsbestätig | ur AB2000028  | 1 D00008      | 1 Heimwerker Jürgen Schulze, Berlin              | 1   | A000002    | 1 Stahihammer 4,5 kg                          | 1 Ki         | 6,00      | 6,00 EUR    | 0,00     | 6,00  | -24,48        | 19.05.2020        | 1002    |
| 05.2020      | Auftragsbestätig | ur AB2000028  | 1 D00008      | t Heimwerker Jürgen Schulze, Berlin              | 1.1 | A000026    | t Kombizange                                  | 1 Stk        | 0,00      | 0,00 EUR    | 0,00     | 0,00  | -4,07         | 19.05.2020        | 1002    |
| .05.2020     | Auftragsbestätig | ur AB2000028  | 1 D00008      | 1 Heimwerker Jürgen Schulze, Berlin              | 2   | A000013    | 1 Stahinagel, 6 cm lang, abgeflachter Kopf    | 100 Stk      | 2,45      | 2,45 EUR    | 0,00     | 2,45  | 2,37          | 19.05.2020        | 1002    |
| 05.2020      | Auftragsbestätig | ur AB2000028  | 1 D00006      | 1 Heimwerker Jürgen Schulze, Berlin              | 3   | A000027    | 1 Stahlnagel, 4 cm lang, abgeflachter Kopf    | 100 Sik      | 2,35      | 2,35 EUR    | 0,00     | 2,35  | 2,35          | 19.05.2020        | 1002    |
| 05 2020      | Angebot          | AN2000001     | 1 D00008      | 1 Heimwerker Jürgen Schulze, Berlin              | 1   | A000002    | 1 Stahihammer 4,5 kg                          | 1 Ki         | 6,00      | 6,00 EUR    | 0.00     | 6,00  | -24,48        | 19.05.2020        | 1002    |
| 05.2020      | Angebot          | AN2000001     | 1 D00008      | t Heimwerker Jürgen Schulze, Berlin              | 1.1 | A000026    | 1 Kombizange                                  | 1 Sik        | 0.00      | 0,00 EUR    | 0.00     | 0,00  | -4,07         | 19.05.2020        | 1002    |
| 05.2020      | Angebot          | AN2000001     | 1 D00008      | 1 Heimwerker Jürgen Schulze, Berlin              | 2   | A000013    | Stahinagel, 6 cm lang, abgeflachter Kopf      | 100 Stk      | 2,45      | 2,45 EUR    | 0,00     | 2,45  | 2,37          | 19.05.2020        | 1002    |
| 05.2020      | Angebot          | AN2000001     | t D00008      | t Heimwerker Jürgen Schulze, Berlin              | 3   | A000027    | 1 Stahlnagel, 4 cm lang, abgeflachter<br>Kopf | 100 Stk      | 2,35      | 2,35 EUR    | 0,00     | 2,35  | 2,35          | 19.05.2020        | 1002    |
| .04.2020     | Lieferschein     | LS2000005     | 1 D00001      | 1 Müller, Marco, Dr., Frankfurt am Main - Inland | 1   | A000055    | () Consulting - Software                      | 8,3 h        | 0,00      | 0,00 EUR    | 0,00     | 0,00  | 0,00          | 17.04.2020        | 60000   |
| 04.2020      | Auftragsbestätig | ur AB2000027  | 1 D00008      | 1 Heimwerker Jürgen Schulze, Berlin              | 1   | A000035    | E Farbenfroh Acryllack seidenmatt             | 1 Dose       | 17,00     | 17,00 EUR   | 0,00     | 17,00 | 7,00          | 15.04.2020        | 1002    |

#### 3.1.1 Kalenderwochen als Liefertermine

#### Hinweis für Partner und Anwender, die bei Lieferterminen mit Kalenderwochen arbeiten:

Wenn Sie in den Grundlagenoptionen die Einstellung "Vorbelegung Kalenderwochenanzeige in Startbelegen" gesetzt haben (also, dass die Kalenderwoche anstelle des Lieferdatums berücksichtigt wird), dann beachten Sie bitte, dass für die Umsatzsteuerermittlung stets der jeweilige Montag der Kalenderwoche herangezogen wird. Legen wir z.B. Montag, den 29.06.2020 zugrunde, so bedeutet dies, dass der noch aktuelle Steuersatz von 19% gezogen wird. Hierbei spielt es dann keine Rolle, dass in derselben Kalenderwoche (am Mittwoch, den 01.07.2020) die Senkung der Mehrwertsteuersätze auf 16% bzw. 5% in Kraft tritt. Es gilt für alle Belege, die in dieser aktuellen Kalenderwoche erstellt werden, stets der Montag als entsprechendes Leistungsdatum.

### 4. Umsatzsteuerassistent 2020

Mit dem Umsatzsteuerassistenten 2020 können Sie eine Vielzahl an umsatzsteuerrechtlichen Anpassungen, die im Zuge der temporären Umsatzsteuersenkung notwendig sind, automatisiert vornehmen.

Als Anwender erhalten Sie den Umsatzsteuerassistenten automatisch über die Public Cloud, andernfalls können Sie ihn über Ihren jeweiligen Vertriebspartner beziehen.

Unser Assistent unterstützt Sie bei der automatisierten Anlage aller benötigten neuen Steuerschlüssel und erlaubt Ihnen das direkte Aktivieren der steuerrelevanten Grundlagenoptionen. Zudem steht Ihnen ein integrierter Import-Assistent für das Einlesen neuer Sachkonten aus dem aktualisierten Sachkontenrahmen zur Verfügung. Ebenso können Standardkonten und Kontenzuordnungen für die neuen Steuerschlüssel definiert und Steuercodes automatisch für die Datev-Übergabe eingetragen werden. Darüber hinaus unterstützt Sie der Assistent zielführend bei der Umsatzsteueranpassung für Ihre Wiederkehrenden Buchungen.

Bitte beachten Sie grundsätzlich das Folgende: Sie sollten natürlich nur diejenigen Assistentenschritte ausführen, die Sie auch tatsächlich benötigen. Sie müssen den Assistenten nicht zwangsläufig vom ersten bis zum letzten Schritt durchlaufen lassen. Wir empfehlen Ihnen außerdem, alle Änderungen, die der Assistent in der myfactory vorgenommen hat, nach dem Ausführen eines jeden Schrittes nochmals sorgfältig zu prüfen.

### Whitepaper zum Konjunkturpaket: Leitfaden zur Anpassung der Umsatzsteuersätze 2020

| 16-1-1-1-1-1-1-1-1-1-1-1-1-1-1-1-1-1-1- | 5 0.0100                                                                                                    |      |
|-----------------------------------------|----------------------------------------------------------------------------------------------------|------|
| USt.                                    | -Anpassung 2020                                                                                                    |      |
| 1                                       | Steuerschlüssel 1003 (Normalisatz 19%) vom 01 07 2020         Steuerschlüssel 1004 (Normalisatz 19%) vom 01 07 2020         Steuerschlüssel 2002 (Emsälgler Satz 5%) vom 01 07 2020         Steuerschlüssel 2002 (Emsälgler Satz 5%) vom 01 07 2020         Steuerschlüssel 2002 (Emsälgler Satz 5%) vom 01 07 2020         Steuerschlüssel 2002 (Emsälgler Satz 5%) vom 01 07 2020         Steuerschlüssel 2002 (Emsälgler Satz 5%) vom 01 07 2020         Steuerschlüssel 2002 (Emsälgler Satz 5%) vom 01 07 2020         Steuerschlüssel 2002 (Emsälgler Satz 5%) vom 01 07 2020         Steuerschlüssel 2002 (Emsälgler Satz 5%) vom 01 07 2020         Steuerschlüssel 2002 (Emsälgler Satz 5%) vom 01 07 2020         Steuerschlüssel 2002 (Emsälgler Satz 5%) vom 01 07 2020         Steuerschlüssel 2002 (Emsälgler Satz 5%) vom 01 07 2020         Steuerschlüssel 2002 (Emsälgler Satz 7%) vom 01 07 2020         Steuerschlüssel 2002 (Emsälgler Satz 7%) vom 01 07 2020         Steuerschlüssel 2002 (Emsälgler Satz 7%) vom 01 07 2020         Steuerschlüssel 2002 (Emsälgler Satz 7%) vom 01 07 2020         Steuerschlüssel 2002 (Emsälgler Satz 7%) vom 01 01 2021         Steuerschlüssel 2002 (Emsälgler Satz 7%) vom 01 01 2021         Steuerschlüssel 2002 (Emsälgler Satz 7%) vom 01 01 2021         Steuerschlüssel 2002 (Emsälgler Satz 7%) vom 01 01 2021         Steuerschlüssel 2002 (Emsälgler Satz 7%) vom 01 01 2021 |      |
| 2                                       | Grundlagenoptionen setzen<br>Hier konnen Sie de Grundlagenoptionen "Sleverinformationen beim Weiterverarbeiten von Belegen aktualisieren" und "Liefertermine automatisch anpassen" setzen<br>Grundlagenoptionen setzen                                                                                                    |      |
| 3                                       | Neue Sachkonten einlesen<br>Hier konnan Sie den Dialeg zum Importieren neuer Sachkenken äffnen<br>Importifikatig öffnen                                                                                                    |      |
| (4)                                     | Standardkonten für Steuerschlüssel 1003 festlegen<br>Hier konnen Sie de neuen Standardkonten und Kontenzuordnungen für den Steuerschlüssel 1003 testlegen<br>Fridee 844 e Aufwand 344 e Ander för Umanztämuner<br>Aufwand 344 e Maineneingung 1954 könzeuer<br>Umstattelegen 1975 e Azhrehum Vorsteuer 1994<br>Gewährte Stand 1 575 e G Gewährte Stand 1954 Umazztäleuer<br>Ematene Stiont 2725 e Emateneo Skont 1651 Vorsteuer                                                                                                    |      |
| 5                                       | Standardkonten für Steuerschlüssel 1004 festlegen<br>Hierkönnen Sie die neuen Standardkenten und Kontenzuerdnungen für den Steuerschlüssel 1004 festlegen. Dazu werden die Einstellungen des Steuerschlüssels 1002 kapiert<br>filzndurdhanten für 1004 festlegen                                                                                                    |      |
| 6                                       | Standardkonten für Steuerschlüssel 2001 festlegen         Her konnen Sie de neuen Standardkonten und Kontenzuerkungen für den Steuerschlüssel 2001 festlegen         Erlöse       801       Erlöse för Umsätzateiser         Aufvand       301       Erlöse för Umsätzateiser         Umsätzsteuer       173       Umsätzsteuer för         Vorsteuer       1956       1       Abliehäne Vorsteuer         Sewinhe Stond       372       Immätzsteuer         Emlädense Stond       372       Immätzsteuer         Kandardkonten Liz 2001 festlegen       Krinatense Stond för Vorsteuer                                                                                                    |      |
| (7)                                     | Standardkonten für Steuerschlüssel 2002 festlegen<br>Hierkönnen Gie die neuen Standardkonten und Kontenzuordnungen für den Steuerschlüssel 2002 festlegen. Dazu werden die Einstellungen des Steuerschlüssels 2000 kopiert<br>Standardkonten für 2002 feitlegen                                                                                                    |      |
| (8)                                     | Datev-Steuercodes anlegen/prüfen<br>Hierkönnen Sie die neuen Steuercodes für die Datev-Übergabe anlegen und prüfen<br>Dutevaleuercodes antegenlyfnüfen                                                                                                    |      |
| 9                                       | Wiederkehrende Buchungen     1 Wiederkahrende Buchungen mit Steuerschlüssel 1002     Bezihleten       0 Wiederkohrende Buchungen mit Steuerschlüssel 2000     Bezihleten                                                                                                    |      |
|                                         | Sch                                                                                                    | 9Gen |

### Whitepaper zum Konjunkturpaket: Leitfaden zur Anpassung der Umsatzsteuersätze 2020

### 4.1 Steuerschlüssel automatisch anlegen

Im ersten Assistenten-Schritt haben Sie die Möglichkeit, die 12 potenziell für die befristete Mehrwertsteuersenkung benötigten Steuerschlüssel automatisiert anzulegen. Dies erspart Ihnen das manuelle Erstellen über den Dialog "Stammdaten / Grundlagen / Umsatzsteuer / Steuerschlüssel". Haken Sie anhand der Checkbox vor einem Steuerschlüssel bitte jene an, die Sie für das Abbilden der temporären Umsatzsteuersenkung benötigen und klicken Sie im Anschluss auf die Schaltfläche [Steuerschlüssel anlegen].

| < | Steuerschlüssel 1003 (Normalsatz 16%) vom 01.07.2020                                  |
|---|---------------------------------------------------------------------------------------|
| < | Steuerschlüssel 1004 (Normalsatz 19%) vom 01.01.2021                                  |
| < | Steuerschlüssel 2001 (Ermäßigter Satz 5%) vom 01.07.2020                              |
| < | Steuerschlüssel 2002 (Ermäßigter Satz 7%) vom 01.01.2021                              |
|   | Steuerschlüssel 71003 (innergem. Erwerb Normalsatz 16%) vom 01.07.2020                |
|   | Steuerschlüssel 71004 (innergem. Erwerb Normalsatz 19%) vom 01.01.2021                |
|   | Steuerschlüssel 72001 (innergem. Erwerb Ermäßigter Satz 5%) vom 01.07.2020            |
|   | Steuerschlüssel 72002 (innergem. Erwerb Ermäßigter Satz 7%) vom 01.01.2021            |
|   | Steuerschlüssel 21003 (Normalsatz - EU ohne UStID - ohne LS - 16%) vom 01.07.2020     |
|   | Steuerschlüssel 21004 (Normalsatz - EU ohne UStID - ohne LS - 19%) vom 01.01.2021     |
|   | Steuerschlüssel 22001 (Ermäßigter Satz - EU ohne UStID - ohne LS - 5%) vom 01.07.2020 |
|   | Steuerschlüssel 22002 (Ermäßigter Satz - EU ohne UStID - ohne LS - 7%) vom 01.01.2021 |
|   | Steuerschlüssel anlegen                                                               |

Daraufhin erhalten Sie eine Hinweismeldung zu den von Ihnen angelegten Steuerschlüsseln.

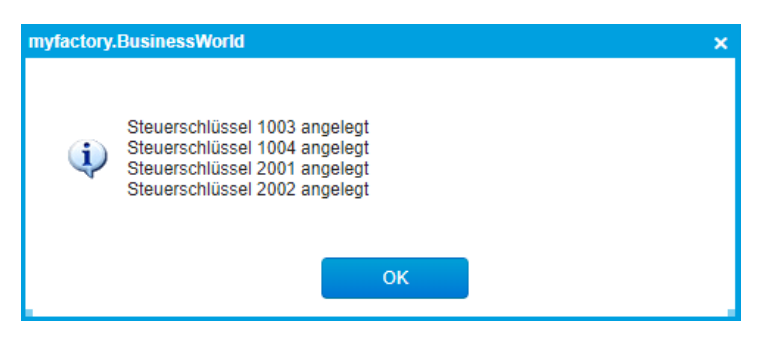

Bestätigen Sie dieses Hinweisfenster mittels der [OK]-Schaltfläche, dann vermittelt Ihnen der Assistent einen Überblick darüber, welche Steuerschlüssel soeben angelegt bzw. generell schon im System vorhanden sind. Sollten Sie nach dem Ausführen des Steuerschlüsselanlageprozesses noch keine Änderung verzeichnen, können Sie die [ Aktualisieren]-Schaltfläche im linken unteren Bereich des Assistenten zu Hilfe nehmen, um die Ansicht des Assistenten neu zu laden. Spätestens dann sehen Sie das Ergebnis des Anlageprozesses.

| USt/ | Anpa     | assung 2020                                                                           |
|------|----------|---------------------------------------------------------------------------------------|
| 1    | Steu     | erschlüssel anlegen                                                                   |
|      |          | Steuerschlüssel 1003 ist bereits angelegt                                             |
|      |          | Steuerschlüssel 1004 ist bereits angelegt                                             |
|      |          | Steuerschlüssel 2001 ist bereits angelegt                                             |
|      |          | Steuerschlüssel 2002 ist bereits angelegt                                             |
|      |          | Steuerschlüssel 71003 (innergem. Erwerb Normalsatz 16%) vom 01.07.2020                |
|      | <b>Z</b> | Steuerschlüssel 71004 (innergem. Erwerb Normalsatz 19%) vom 01.01.2021                |
|      | <b>Z</b> | Steuerschlüssel 72001 (innergem. Erwerb Ermäßigter Satz 5%) vom 01.07.2020            |
|      | <b>~</b> | Steuerschlüssel 72002 (innergem. Erwerb Ermäßigter Satz 7%) vom 01.01.2021            |
|      |          | Steuerschlüssel 21003 (Normalsatz - EU ohne UStID - ohne LS - 16%) vom 01.07.2020     |
|      | <b>Z</b> | Steuerschlüssel 21004 (Normalsatz - EU ohne UStID - ohne LS - 19%) vom 01.01.2021     |
|      | <b>~</b> | Steuerschlüssel 22001 (Ermäßigter Satz - EU ohne UStID - ohne LS - 5%) vom 01.07.2020 |
|      |          | Steuerschlüssel 22002 (Ermäßigter Satz - EU ohne UStID - ohne LS - 7%) vom 01.01.2021 |
|      |          | Steuerschlüssel anlegen                                                               |
|      |          |                                                                                       |

### 4.2 Umsatzsteuerrelevante Grundlagenoptionen automatisch setzen

Im nächsten Schritt ermöglicht es Ihnen der Assistent, die für die Aktualisierung der Steuerermittlung relevanten Grundlagenoptionen "Steuerinformationen beim Weiterverarbeiten von Belegen aktualisieren" sowie "Liefertermine automatisch anpassen" automatisch zu aktivieren, ohne dass Sie erst die entsprechenden Dialoge unter "Administration / Grundlagen / Register Belegverarbeitung" bzw. "Administration / Grundlagen / Register Verkauf"

| 2 Grundlagenoptionen setzen                                                                                                    |
|----------------------------------------------------------------------------------------------------|
| Hier können Sie die Grundlagenoptionen "Steuerinformationen beim Weiterverarbeiten von Belegen aktualisieren" und "Liefertermine automatisch anpassen" setzen<br>Grundlagenoptionen setzen |

| naciol y D | usinesswonu                            | ~ |
|------------|----------------------------------------|---|
| į          | Die Grundlagenoptionen wurden gesetzt. |   |
|            | ОК                                     |   |

Dies geschieht, sobald Sie die Schaltfläche [Grundlagenoptionen setzen] betätigen.

Erstere Grundlagenoption ist insbesondere dann hilfreich, wenn Sie im Juni 2020 eine Auftragsbestätigung mit einem Liefertermin im Juli 2020 (z.B. 15.07.2020) erstellen. Tritt die temporäre Mehrwertsteuersenkung dann wie vorgesehen zum 01.07.2020 inkraft, so wird dieser Sachverhalt automatisch bei der Steuerermittlung in Ihren Belegen berücksichtigt. Das heißt konkret: Wird die Auftragsbestätigung nach dem 01. Juli 2020 zu einem Lieferschein weiterverarbeitet, dann wird der aktualisierte Mehrwertsteuersatz (z.B. der neue befristete

Regelsatz von 16%) für diesen Lieferschein automatisch berücksichtigt und entsprechend angepasst.

Bei der zweiten Option "Liefertermine automatisch anpassen" wird mit dem Ausführen dieses Assistentenschrittes automatisch die Auswahl "Bei zurückliegenden Terminen" gesetzt. Haben Sie also bereits im Januar eine Auftragsbestätigung mit einem Liefertermin 10.07.2020 erzeugt, generieren daraus jedoch erst am 11.07.2020 einen Lieferschein, so wird mit dem automatischen Setzen dieser Grundlagenoption automatisiert ein neu angelegter Steuerschlüssel gemäß dem aktualisierten Mehrwertsteuersatz von z.B. 16% gezogen und entsprechend berücksichtigt. Ohne das Setzen dieser Option würde noch der alte Regelsteuersatz von 19% angewendet, da der Auftrag in dem Fall ja noch mit dem im Januar geltenden Steuerschlüssel verknüpft gewesen wäre.

#### 4.3 Sachkonten-Importassistent

Im dritten Schritt haben Sie die Möglichkeit, Ihren Kontenplan, d.h. Ihren Sachkontenstamm, gemäß den neuen umsatzsteuerrechtlichen Vorgaben aus dem überarbeiteten Sachkontenrahmen zu aktualisieren und mit den neu benötigten Sachkonten zu ergänzen.

Unterstützt werden im Übrigen variable Kontenlängen, d.h. Sie können sowohl vier- als auch fünfstellige Sachkontennummern für den Import heranziehen.

| 3 Neue Sachkonten einlesen (FMS)                                   |  |
|--------------------------------------------------------------------|--|
| Hier können Sie den Dialog zum Importieren neuer Sachkonten öffnen |  |
| Importdialog öffnen                                                |  |
|                                                                    |  |

Nach einem Klick auf die Schaltfläche [Importdialog öffnen] steht Ihnen zu diesem Zweck ein Einlese-Dialog zur Verfügung. Dieser prüft, ob die neuen Sachkonten aus dem überarbeiteten Sachkontenrahmen schon in Ihrem Sachkontenstamm hinterlegt sind.

Ist dies nicht der Fall, so bietet die myfactory die Möglichkeit an, die gemäß den neuen Umsatzsteuervorgaben angelegten Sachkonten in Ihren Sachkontenstamm zu importieren (sowohl betriebsstättenübergreifend als auch pro Betriebsstätte).

| Neue Sac       | konten einlesen                                                                                    | <b>2</b> 0 |
|----------------|----------------------------------------------------------------------------------------------------|------------|
| Betriebsstätte | No Betriebsstätten                                                                                 |            |
| Kontonr⊽⊽      | Bezeichnung 🖓                                                                                      | 2          |
| <b>2</b> 1512  | Geleistete Anzahlungen 5% Vorsteuer                                                                | 1          |
| 2 1564         | Aufzuteliende Vorsteuer 5%                                                                         |            |
| <b>1</b> 565   | Aufzuteliene Vorsteuer 16%                                                                         |            |
| <b>1</b> 568   | Abziehbare Vorsteuer 5%                                                                            |            |
| <b>2</b> 1579  | Abzjehbare Vorsteuer nach §13b USIG 16%                                                            |            |
| <b>1</b> 589   | Abziehbare Vorsleuer aus EU-Ernerb 16%                                                             |            |
| <b>1</b> 712   | Erhaltene Arzahlungen 5%                                                                           |            |
| <b>1</b> 763   | Umsatzsteuer nicht fällig 5%                                                                       |            |
| <b>1</b> 765   | Umsatzsteuer nicht lällig 16%                                                                      |            |
| <b>1773</b>    | Umsatzstever 5%                                                                                    |            |
| <b>1</b> 786   | Umsatzsteuer aus EU-Enverb 16%                                                                     |            |
| 3152           | Erhaltene Skonti aus Leistungen nach §13b UStG 16% Vorsteuer / 16% Umsatzsteuer                    |            |
| 3155           | Erhaltene Skonti aus Leistungen nach §13b USIG ohne Vorsteuer aber mit 10% Umsatzsteuer            |            |
| 3301           | Wareneingang 5% Vorsteuer                                                                          |            |
| 3401           | Wareneingang 16% Vorsteuer                                                                         |            |
| 3732           | Erhaltene Skonti 5% Vorsteuer                                                                      |            |
| 3737           | Erhaltene Skonti 16% Vorsteuer                                                                     | U          |
| 3739           | Erhaltene Skonti aus Einkauf Roh-, Hilfs- und Betriebsstoffe 16% Vorsleuer                         |            |
| 3740           | Erhaltene Skonti Einkauf Roh-, Hills- und Betriebsstoffe aus steuerpfi. EU-Enverb 16% Vst/16% Ust. |            |
| 3742           | Erhaltene Skonti Einkauf Roh-, Hilfs- und Betriebsstoffe aus steuerpfl. EU-Erwerb 5% Vst./5% Ust.  |            |
| 3747           | Erhaltene Skonti aus steuerpft. EU-Erwerb 5% Vorsteuer/5% Umsatzsteuer                             |            |
| 3749           | Erhaltene Skonti aus steuerpfl. EU-Erwerb 16% Vorsteuer / 16% Umsatzsteuer                         |            |
| 8301           | Eridee 5% Umsatzstever                                                                             |            |
| 8311<br>Alle   | Erlöre EU-Lieferungen 5% Umsatzsteuer Kene                                                         | Schließen  |

Dies hat den Vorteil, dass Sie die neuen Sachkonten, die nun mit dem aktualisierten Sachkontenrahmen mitgeliefert werden, nicht manuell in den myfactory-Sachkontenstamm übernehmen müssen.

Sie können die benötigten Sachkonten mit den neuen Steuerschlüsseln einfach anhand der Checkbox vor der jeweiligen Sachkontonummer anhaken, oder alternativ per Massenauswahl alle hier angebotenen Sachkonten selektieren.

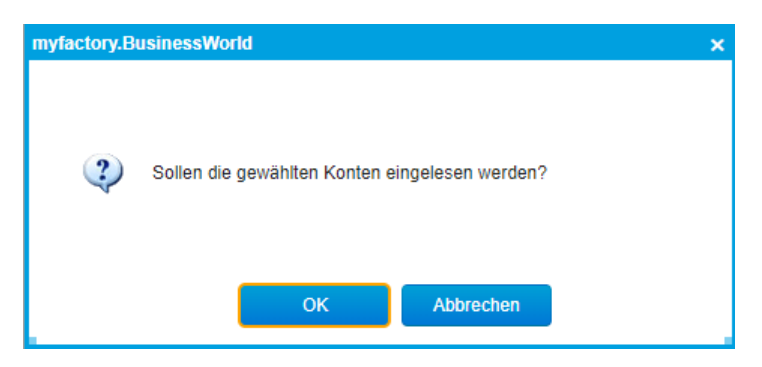

Nach einem Klick auf die Schaltfläche [Importieren] sowie der Bejahung der darauffolgenden Bestätigungsfrage erhalten Sie zum Abschluss dieses Aktualisierungsschrittes noch die Erfolgsmeldung, dass die von Ihnen ausgewählte Anzahl an Sachkonten erfolgreich in die myfactory importiert wurde.

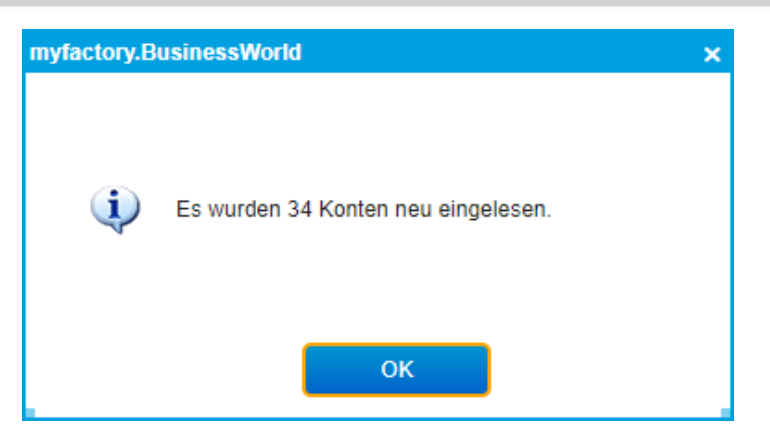

Der Sachkonten-Importassistent kann Sie hinsichtlich der Handhabung Ihrer Sachkontenrahmen und Betriebsstätten wie folgt unterstützen:

**Szenario 1:** Bei der Einrichtung Ihrer Finanzbuchhaltung haben Sie in den Basisdaten der FMS-Grundlagen ("Rechnungswesen / Finanzbuchhaltung / Grundlagen / Basisdaten") die Auswahl "Betriebsstättenübergreifend" für die Option "Sachkontenrahmen" getroffen.

Damit verwenden Sie also für alle Betriebsstätten denselben Kontenrahmen und importieren dementsprechend auch einen betriebsstättenunabhängigen Kontenplan in Ihren Sachkontenstamm.

Im Sachkonten-Importassistenten kann somit auf keine spezifische Betriebsstätte eingeschränkt werden (siehe Screenshot oben).

| Basisdaten                                                                                                 |                                                                                         | 20           |
|----------------------------------------------------------------------------------------------------|-----------------------------------------------------------------------------------------|--------------|
| Alle Betriebsstätten<br>Sachkontenrahmen<br>Umsatzsteuer Einkauf                                           | Jeweils pro Betriebsstätte<br>Betriebsstättenübergreifend<br>Leweils pro Betriebsstatte | ~            |
| Umsatzsteuer Verkauf                                                                                       | Wahlweise Betriebsstättenabhängigkeit je Konto                                          |              |
| Zablungen im Zablungsverkehr und Kontoauszugsimport immer auf die Betriebsstätte des Offenen Posten buchen |                                                                                         |              |
| Zamungen im Zamungsverkenn und Komoauszugsimport immel auf die Detriebsstatie des Orienen Posteri buchen   |                                                                                         |              |
|                                                                                                    |                                                                                         |              |
|                                                                                                    |                                                                                         |              |
|                                                                                                    |                                                                                         |              |
|                                                                                                    |                                                                                         |              |
|                                                                                                    |                                                                                         |              |
|                                                                                                    |                                                                                         |              |
|                                                                                                    |                                                                                         |              |
|                                                                                                    |                                                                                         |              |
|                                                                                                    |                                                                                         |              |
|                                                                                                    |                                                                                         |              |
|                                                                                                    |                                                                                         |              |
|                                                                                                    |                                                                                         |              |
|                                                                                                    |                                                                                         |              |
|                                                                                                    |                                                                                         |              |
|                                                                                                    |                                                                                         |              |
|                                                                                                    |                                                                                         |              |
|                                                                                                    |                                                                                         |              |
|                                                                                                    |                                                                                         |              |
|                                                                                                    |                                                                                         | OK Abbrechen |
|                                                                                                    |                                                                                         | OK Abbrechen |

**Szenario 2:** In den Basisdaten der FMS-Grundlagen haben Sie bei der Einrichtung Ihrer Finanzbuchhaltung die Auswahl "Jeweils pro Betriebsstätte" für die Option "Sachkontenrahmen" getroffen.

Das bedeutet, dass Sie pro Betriebsstätte jeweils unterschiedliche Sachkontenrahmen verwenden (z.B. SKR03 für die Betriebsstätte "Zentrale" und SKR04 für die Betriebsstätte "Musterhausen") und je Betriebsstätte folglich auch unterschiedliche Kontenpläne in Ihren Sachkontenstamm importieren können.

### Whitepaper zum Konjunkturpaket: Leitfaden zur Anpassung der Umsatzsteuersätze 2020

In diesem Fall lässt sich der Sachkonten-Importassistent anhand der Filterauswahl oberhalb des Listview-Bereichs z.B. auf die Betriebsstätten "Zentrale" oder "Musterhausen" einschränken (siehe Screenshot unten) und die Sachkonten somit betriebsstättenabhängig importieren.

| Neue Sac       | hkonten einlesen                                       |                                               | $\geq$    |
|----------------|--------------------------------------------------------|-----------------------------------------------|-----------|
| Betriebsstätte | Musterhausen V                                         |                                               |           |
| Kontonr≑⊽      | Musterhausen                                           |                                               |           |
| <b>2</b> 14050 | Abziehbare Vorsteuer 16%                               |                                               |           |
| <b>1</b> 4030  | Abziehbare Vorsteuer 5%                                |                                               |           |
| <b>2</b> 14090 | Abziehbare Vorsteuer nach § 13b UStG 16 %              |                                               |           |
| <b>2</b> 14180 | Aufzuteilende Vorsteuer §13b UStG 16%                  |                                               |           |
| ✓ 14150        | Aufzuteilende Vorsteuer 16%                            |                                               |           |
| <b>V</b> 14140 | Aufzuteilende Vorsteuer 5%                             |                                               |           |
| 59410          | Bauleistungen eines im Inland ansässigen Unternehm     | iens ohne Vorsteuer / 16% Umsatzsteuer        |           |
| ✓ 59210        | Bauleistungen eines im Inland ansässigen Unternehm     | iers 16% Vorsleuer/16% Umsatzsteuer           |           |
| 51310          | Einkauf Roh-, Hilfs- und Betriebsstoffe 16% Vorsteuer  |                                               |           |
| 51110          | Einkauf Roh-, Hilfs- und Betriebsstoffe 5% Vorsteuer   |                                               |           |
| 51630          | Einkauf Roh-, Hilfs- und Betriebsstoffe innergem. Erwe | erb 16% Vorsteuer/16% Umsatzsteuer            |           |
| 46210          | Entnahme Unternehmer Waren 16% Umsatzsteuer            |                                               |           |
| 46110          | Entnahme Unternehmer Waren 5% Umsatzsteuer             |                                               |           |
| 32610          | Erhaltene Anzahlungen 5 %                              |                                               |           |
| 57610          | Erhaltene Boni 16% Vorsteuer                           |                                               |           |
| 57510          | Erhaltene Boni 5% Vorsteuer                            |                                               |           |
| 57910          | Erhaltene Rabatte 16% Vorsteuer                        |                                               |           |
| 57810          | Erhaltene Rabatte 5% Vorsteuer                         |                                               |           |
| 57370          | Erhaltene Skonti 16% Vorsteuer                         |                                               |           |
| 57320          | Erhaltene Skonti 5% Vorsteuer                          |                                               |           |
| 57390          | Erhaltene Skonti aus Einkauf Roh-, Hilfs- und Betriebs | sstoffe 16% Vorsteuer                         |           |
| 57350          | Erhaltene Skonti aus Einkauf Roh-, Hilfs- und Betriebs | sstoffe 5% Vorsteuer                          |           |
| 59520          | Erhaltene Skonti aus Leistungen nach §13b UStG 169     | % Vorsteuer / 16% Umsatzsteuer                |           |
| ✓ 59550        | Erhaltene Skonti aus Leistungen nach §13b UStG ohr     | e Vorsteuer aber mit 16% Umsatzsteuer         |           |
| 57490          | Erhaltene Skonti aus steuerpfl. EU-Enverb 16% Vorste   | euer / 16% Umsatzsteuer                       |           |
| 57470          | Erhaltene Skonti aus steuerpfl. EU-Erwerb 5% Vorster   | uer/5% Umsatzsteuer                           |           |
| 57400          | Erhaltene Skonti Einkauf Roh-, Hilfs- und Betriebsstof | fe aus steuerpfl. EU-Enverb 16% Vst./16% Ust. |           |
| 57420          | Erhaltene Skonti Einkauf Roh-, Hilfs- und Betriebsstof | fe aus steuerpfl. EU-Enverb 5% Vst./5% Ust.   |           |
| Alle           | Keine                                                  | Importieren                                   | Schließen |

#### Praxistipp:

Wir raten explizit davon ab, die Sachkonten direkt im Artikelstamm bei einem Artikel-Datensatz zu hinterlegen (Dies kann zu einer Fehlermeldung à la "Konto 8410 darf nicht mit Steuerschlüssel 1003 bebucht werden" führen.).

Sollten Sie diese Vorgehensweise dennoch bevorzugen, beachten Sie bitte Folgendes:

Im Artikelstamm haben Sie die Möglichkeit, sich über "Listview anpassen" die optionale Spalte "Konto VK" für jeden Artikel-Datensatz einblenden zu lassen.

### Whitepaper zum Konjunkturpaket: Leitfaden zur Anpassung der Umsatzsteuersätze 2020

| npassen                        |                                                                                              |   |                             |                                                                                          |            |           |                                 |
|--------------------------------|----------------------------------------------------------------------------------------------|---|-----------------------------|------------------------------------------------------------------------------------------|------------|-----------|---------------------------------|
| Ansicht                        | Angepasste Ansicht                                                                           | ~ |                             | Neu                                                                                      | Löscher    | 1         |                                 |
| Anzahl Zeilen pro Seite        |                                                                                              |   | Zellenabstand               | Standard                                                                                 |            |           | ~                               |
| Anzahl Zeilen Druck pro Seite  |                                                                                              |   |                             |                                                                                          |            |           |                                 |
| Ausrichtung PDF-Druck          | Standard                                                                                     | ~ | Druck mit Unternehmensdaten | Standard                                                                                 |            |           | ~                               |
| Zusalzicher Drucklekt          |                                                                                              |   |                             | -                                                                                        |            |           |                                 |
| Sortierung speicnern           |                                                                                              |   | Filter speichern            |                                                                                          |            |           |                                 |
| Suche                          | konto vk                                                                                     |   |                             |                                                                                          |            |           |                                 |
| Spatte                         |                                                                                              |   |                             |                                                                                          | Anzeigen E | Breite CI | p 🔳                             |
| Nettogewicht                   |                                                                                              |   |                             |                                                                                          | D          | 120       |                                 |
| Konto VK                       |                                                                                              |   |                             |                                                                                          | 2          | 100       |                                 |
| Konto EK                       |                                                                                              |   |                             |                                                                                          |            | 100       |                                 |
| Kostenstelle                   |                                                                                              |   |                             |                                                                                          | 0          | 105       | ••                              |
| Kostenträger                   |                                                                                              |   |                             |                                                                                          |            | 110       | ••                              |
| Ursprungsland Intrastat        |                                                                                              |   |                             |                                                                                          | 0          | 120       |                                 |
| Ursprungsland Intrastat (lang) |                                                                                              |   |                             |                                                                                          |            | 160       | ••                              |
| Preisgruppe                    |                                                                                              |   |                             |                                                                                          |            | 120       |                                 |
| Preisgruppenbez.               |                                                                                              |   |                             |                                                                                          | D          | 160       |                                 |
| Ursprungsland                  |                                                                                              |   |                             |                                                                                          |            | 120       |                                 |
| Ursprungsland (lang)           |                                                                                              |   |                             |                                                                                          |            | 160       |                                 |
| Anlagedatum                    |                                                                                              |   |                             |                                                                                          |            | 110       |                                 |
| Änderungsdatum                 |                                                                                              |   |                             |                                                                                          |            | 130       |                                 |
| Disposition                    |                                                                                              |   |                             |                                                                                          |            | 150       |                                 |
| Restalldienn<br>Standard       |                                                                                              |   |                             |                                                                                          | 0          | 120       | chließen                        |
|                                |                                                                                              |   |                             |                                                                                          |            |           |                                 |
| Artikelnummer & V              | $\textbf{Kurzbezeichnung} \stackrel{\scriptscriptstyle \wedge}{\searrow} \overline{\forall}$ |   | Bezeich                     | inung $\stackrel{\scriptscriptstyle \leftarrow}{\scriptstyle \bigtriangledown}$ $\nabla$ |            | Konto Vk  | $\langle \nabla \nabla \rangle$ |
| A001048                        | Himmelbett Siebter Himmel                                                                    |   | Siebter I                   | Himmel                                                                                   |            | 0026      |                                 |
| 4001049                        | Himmelbett 1001 Nacht                                                                        |   | 1001 Na                     | cht                                                                                      |            | _         | _                               |

Anhand dessen können Sie nachverfolgen, welche Sachkonten Sie mit welchen Artikeln verknüpft haben, welche Sachkonten noch gültig sind und welche ggf. aufgrund neu zu verknüpfender Steuerschlüssel überarbeitet werden müssen.

#### 4.4 Standardkonten für die Steuerschlüssel 1003/1004/2001/2002 festlegen

| Erlöse                                                                                                    | 8340                                                                                                    |                                                                          | Erlöse 16% Umsatzsteuer                                                                                                    |
|----------------------------------------------------------------------------------------------------|----------------------------------------------------------------------------------------------------|--------------------------------------------------------------------------|----------------------------------------------------------------------------------------------------|
| Aufwand                                                                                                    | 3340                                                                                                    |                                                                          | Warmeningung 18% Variation                                                                                                    |
| Umsatzsteuer                                                                                                    | 1775                                                                                                    |                                                                          | Limstrokeer 16%                                                                                                    |
| Vorstauer                                                                                                    | 1575                                                                                                    |                                                                          | Anziahhara Unreteuer 18%                                                                                                    |
| Gewährte Skonti                                                                                                    | 8735                                                                                                    |                                                                          | Gewihrte Skonti 16% Umaatzsteuer                                                                                                    |
| Erhallene Skonti                                                                                                    | 3735                                                                                                    |                                                                          | Erhaltene Skonti 16% Vorsteuer                                                                                                    |
|                                                                                                    |                                                                                                    |                                                                          | -9                                                                                                    |
| Hier können Sie die neue<br>Standardkonten für                                                                                                    | an Standardikonten und Ko<br>1004 festlegen                                                                                     | ontenzuordnunger                                                         | für den Steuenschlüssel 1004 festlegen. Dazu werden die Einstellungen des Steuenschlüssels 1002 topiert                                                                                                    |
| Hier können Sie die neue<br>Standerdkonten für<br>andardkonten für S<br>Hier können Sie die neue<br>Erlöse                                                           | en Standardkonten und Ko<br>1004 festlegen<br>Steuerschlüssel<br>en Standardkonten und Ko<br>5301                               | ontenzuordnunger<br>I 2001 festi<br>antenzuordnunger<br>t                | für den Steuenschlüssef 1004 festlegen. Dazu werden die Einstellungen des Steuenschlüssete 1102 keptert<br>leggen<br>n für den Steuenschlüssef 2001 festlegen<br>Diter 5% Jonaszister                                                                                                    |
| Hier kännen Sie die neue<br>Standerdkonten Sir<br>andardkonten für S<br>Hier kännen Sie die neue<br>Erfose<br>Aufwand                                                | en Standardkonten und Ko<br>1004 festlegen<br>Steuerschlüssel<br>en Standardkonten und Ko<br>8301<br>3301                       | l 2001 festi<br>setenzuordnunger<br>t<br>t                               | für den Steuenschlussef 1004 festlegen. Dazu werden die Einstellungen des Steuenschlussets 1002 kepter<br>OGGEN<br>Kir den Steuenschlussef 2001 festlegen<br>Erfüre 7% Umstatzumver<br>Weinensigung Ste Munstan                                                                                                    |
| Hier kännen Sie die neue<br>Standerstanten Kir<br>andardkonten für S<br>Hier können Sie die neue<br>Erfose<br>Auftrand<br>Umsatzsteuer                               | en Standardtionten und Ko<br>1004 festiegen<br>Steuerschlüssel<br>en Standardtionten und Ko<br>8301<br>3301<br>1773             | l 2001 festi<br>setenzuordnunger<br>t<br>t                               | für den Steuenschlussef 1004 festlegen. Dazu werden die Einstellungen des Steuenschlussets 1002 keptert<br>Opgen<br>für den Steuenschlussef 2001 festlegen<br><i>Ertites The Umstatisticer</i><br><i>Warmenigung Ste Vestlegen</i><br><i>Umstatisticer Ste</i>                                                                                                    |
| Hier können Sie die neue<br>Standardkonten für<br>Andardkonten für S<br>Hier können Sie die neue<br>Erfose<br>Aufwand<br>Umsatsateuer<br>Vorsleuer                   | n Standardionten und Ko<br>1004 festingen<br>Steuerschlüssel<br>en Standardionten und Ko<br>8301<br>3301<br>1773<br>1568        | I 2001 festi<br>antenzuordnunger<br>I t<br>I t                           | För den Stevenschlusset 1004 festlegen. Dazu werden die Einstellungen des Stevenschlussets 1002 keptert<br>OGCIN<br>Für den Stevenschlusset 2001 festlegen<br>Dieter 55 Umstatzunzer<br>Wennentingung 55 Vinstatzunzer<br>Umstatzunzer 55<br>Auszahluser Vinstanzer 55                                                                                                    |
| Her können Sie die esuu<br>Standardkonten für S<br>Hier können Sie die esue<br>Erlöse<br>Aufrand<br>Umsatzsteuer<br>Vorsleuer<br>Gewährte Stonti<br>Erhaltene Stonti | n Standardionten und Ko<br>1004 lestegen<br>Steuerschlüssel<br>an Standardionten und Ko<br>8301<br>1773<br>1598<br>8732<br>3732 | I 2001 festi<br>intenzuordnunger<br>i<br>i<br>i<br>i<br>i<br>i<br>i<br>i | Für den Steuenschlusset 1004 festlegen. Duzu werden die Einstellungen des Steuenschlussets 1002 kepter<br>Ogen<br>für den Steuenschlusset 2001 festlegen<br>Dister // St. Umstatzbruck<br>Warneningung 5% Vorsteuer<br>Umstatzbruck // St. Umstatzbruck<br>Gesetlen Einster // St. Umstatzbruck<br>Gesetlen Einster // St. Umstatzbruck<br>Gesetlen Einster // St. Umstatzbruck<br>Dister // St. Umstatzbruck<br>Dister // St. Umstatzbruck<br>Dister // St. Umstatzbruck<br>Dister // St. Umstatzbruck<br>Dister // St. Umstatzbruck<br>Dister // St. Umstatzbruck<br>Dister // St. Umstatzbruck<br>Dister // St. Umstatzbruck<br>Dister // St. Dister // St. Umstatzbruck<br>Dister // St. Dister // St. |

Dieses Unterkapitel fasst die Assistentenschritte 4-7 zusammen.

Hier haben Sie die Möglichkeit, sowohl die **Standardkonten** (d.h. die standardmäßigen Sachkonten, auf welche unter anderem Erlös-, Aufwands- und Steuerbuchungen erfolgen sollen) als auch die **Kontenzuordnungen für den Einkaufs- und Verkaufsbereich** (d.h. unter anderem die Erlös- resp. Aufwandskonten, die bei der Übergabe von EK- bzw. VK-Belegen aus dem ERP-System in die FMS bebucht werden sollen) für Ihre neu angelegten Steuerschlüssel zu definieren. Für die Steuerschlüssel **1003** ("Normalsatz Inland – 16% – 2020") und **2001** ("Ermäßigter Satz – Inland – 5% - 2020") sind die entsprechenden Standardkonten bereits voreingetragen.

Für die ab dem kommenden Jahr geltenden Steuerschlüssel **1004** ("Normalsatz – Inland - 19%" - 2021) und **2002** ("Ermäßigter Satz - Inland – 7% - 2021) werden für die Kontenzuordnung die Daten und Einstellungen der bereits bestehenden Steuerschlüssel 1002 bzw. 2000 herangezogen und kopiert. Eine Vorbelegung ist hier dementsprechend nicht notwendig.

Wenn Sie die Kontenzuordnung für einen oder mehrere der vorgenannten Steuerschlüssel vornehmen möchten, dann klicken Sie bitte einfach auf die entsprechende Schaltfläche – z.B. "Standardkonten für 1003 festlegen".

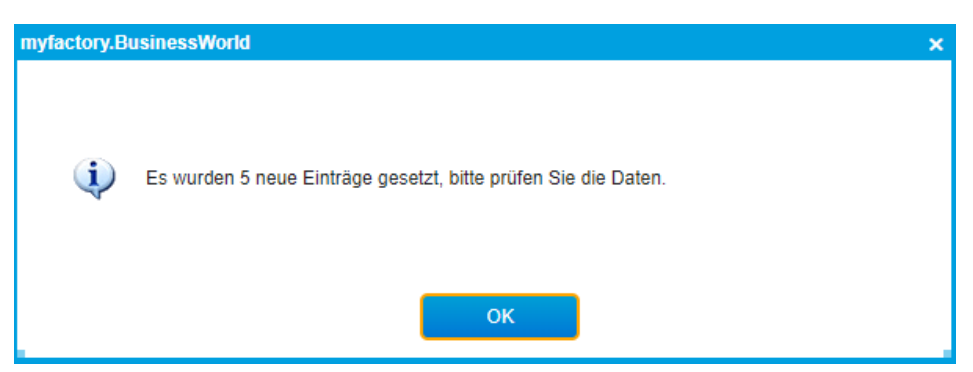

Anschließend erhalten Sie stets die folgende Bestätigungsmeldung:

Wenn Sie diese wiederum mit einem Klick auf [OK] quittieren, werden Sie automatisch in den "Standardkonten"-Dialog ("Rechnungswesen / Finanzbuchhaltung / Grundlagen / Standardkonten") weitergeleitet. Dort sollten Sie nun die entsprechenden Einträge und Kontenzuordnungen für die neuen Steuerschlüssel vorfinden.

### Whitepaper zum Konjunkturpaket: Leitfaden zur Anpassung der Umsatzsteuersätze 2020

| Standa         | Irdkonten                                          |             |   |                       |           |           |      |        |       |           |        |        |      |   |         |         |       | M          | ø |
|----------------|----------------------------------------------------|-------------|---|-----------------------|-----------|-----------|------|--------|-------|-----------|--------|--------|------|---|---------|---------|-------|------------|---|
| Betriebsstätte |                                                    | (allgemein) | * | Inaktive Steuerschlüs | ssel ausb | lenden    |      |        |       | •         |        |        |      |   |         |         |       |            |   |
| Schlüssel      | ⊽ Bezeichnung (~ ⊽                                 |             |   | Aufwand               | EK        | Skonto EK | VSt. | Aus    | b. EK | Erlöse Vi | Sko    | nto VK | USt. |   | USt. NF | Ausb. V | K Erf | . Anz.     |   |
| 0              | steuerfrei                                         |             |   | 3200                  | 1         | 200 1     |      | 1 3200 | 1     | 8200      | 1 8730 |        |      | 1 |         | 1 8730  | 1 17  | 19         | 1 |
| 1000           | Normalsatz - Inland                                |             |   |                       |           |           |      |        |       |           |        |        |      |   |         | 1       | 1 17  | 16         | Ð |
| 1001           | Normalsatz - Inland                                |             |   |                       | 1         | 1         |      | 1      | !     |           | 1      |        |      | 1 |         | 1       | 1 17  | 17         | ! |
| 1002           | Normalsatz - Inland - 19%                          |             |   | 3400                  |           | 400       | 1576 | 1 3400 | 1     | 8410      | 1 8736 |        | 1776 |   | 1766    | 1 8736  | 1 17  | 18         | Ð |
| 1003           | Normalsatz - Inland - 16% - 2020                   |             |   | 3340                  |           | 735 1     | 1575 | 1      | !     | 8340      | 1 8735 |        | 1775 | ! |         | 1       | !     |            | 1 |
| 1004           | Normalsatz - Inland - 19% - 2021                   |             |   | 3400                  |           | 400 1     | 1576 | 1 3400 |       | 8410      | 1 8736 |        | 1776 | 1 | 1766    | 1 8736  | 1 17  | 18         | Ð |
| 2000           | Ermäßigter Satz - Inland                           |             |   | 3300                  |           | 300 1     | 1571 | 1 3300 |       | 8300      | 1 8731 |        | 1771 |   | 1761    | 1 8731  | 1 17  | 11         | Ð |
| 2001           | Ermäßigter Satz - Inland - 5% - 2020               |             |   | 3301                  | 1         | 732 1     | 1568 | 1      |       | 8301      | 1 8732 |        | 1773 | 1 |         | 1       | 1     |            | Ð |
| 2002           | Ermäßigter Satz - Inland - 7% - 2021               |             |   | 3300                  | 1         | 300 1     | 1571 | 1 3300 |       | 8300      | 1 8731 |        | 1771 | 1 | 1761    | 1 8731  | 1 17  | 11         | Ð |
| 10000          | EU mit USIID                                       |             |   | 3550                  |           | 550 1     |      | 1 3550 |       | 8125      | ! 8730 |        | 1777 |   | 1762    | 1 8730  | 1 17  | 19         | ī |
| 21000          | Normalsatz - EU ohne UStID - ohne LS               |             |   |                       | 1         | 1         | 1573 | 1      | !     |           | 1 8729 |        | 1777 | 1 | 1762    | 1 8729  | 1 17  | 19         | 1 |
| 21001          | Normalsatz - EU ohne UStID - ohne LS               |             |   |                       |           |           | 1573 |        |       |           | 1 8729 |        | 1777 |   | 1762    | 1 8729  | 1 17  | 19         | ī |
| 21002          | Normalsatz - EU ohne UStID - ohne LS               |             |   | 3425                  | 1         | 425 1     | 1574 | 1 3425 | !     | 8315      | 1 8726 |        | 1778 | 1 | 1778    | 1 8726  | 1 17  | 19         | 1 |
| 21003          | Normalsatz - EU ohne UStID - ohne LS - 16% - 2020  |             |   |                       |           |           |      |        |       |           | 1      |        |      |   |         | 1       |       |            | Ð |
| 21004          | Normalsatz - EU ohne UStID - ohne LS - 19% - 2021  |             |   |                       | 1         | 1         |      | 1      |       |           | 1      |        |      | 1 |         | 1       | 1     |            | 1 |
| 22000          | Ermäßigter Satz - EU ohne UStID - ohne LS          |             |   | 3420                  | 1         | 420 1     | 1572 | 1 3420 |       | 8310      | 1 8725 |        | 1777 | 1 | 1761    | 1 8725  | 1 17  | 19         | 1 |
| 22001          | Ermäßigter Satz - EU ohne UStID-ohne LS- 5% - 2020 |             |   |                       |           | 1         |      | 1      |       |           | 1      |        |      | 1 |         | 1       |       |            | 1 |
| 22002          | Ermäßigter Satz - EU ohne UStID-ohne LS- 7% - 2021 |             |   |                       |           | 1         |      | 1      |       |           |        |        |      | 1 |         | 1       |       |            | 1 |
| 26001          | Normalsatz - EU ohne UStID - mit LS - AT           |             |   |                       |           | 1         |      | 1      |       |           | 1      |        |      | 1 |         | 1       | 1     |            | Ð |
| 26002          | Normalsatz - EU ohne USIID - mit LS - BE           |             |   |                       |           |           |      |        |       |           |        |        |      | 1 |         | 1       |       |            | ī |
|                |                                                    |             |   |                       |           |           |      |        |       |           |        |        |      |   |         |         |       |            |   |
|                |                                                    |             |   |                       |           |           |      |        |       |           |        |        |      |   |         |         |       |            |   |
| 0 0 0          | Datensätze 1 - 20 von 59                           |             |   |                       |           |           |      |        |       |           |        |        |      |   |         |         |       | chilofi or | н |
|                |                                                    |             |   |                       |           |           |      |        |       |           |        |        |      |   |         |         |       | melocii    | C |

Weiterhin können Sie im Bereich "Rechnungswesen / Übergabe Buchhaltung / Grundlagen / Kontenzuordnung VK bzw. EK" verifizieren, ob auch dort die gewünschten Konteneinträge zu den neuen Steuerschlüsseln erfolgreich vorgenommen wurden.

| malsatz - Inland<br>malsatz - Inland - 19%<br>malsatz - Inland - 16% - 2020<br>malsigter Satz - Inland<br>mäßigter Satz - Inland<br>mäßigter Satz - Inland - 5% - 2020<br>mäßigter Satz - Inland - 7% - 2021<br>mit USIID<br>tiland<br>bundenes Unternehmen | 8410<br>8340<br>8410<br>8300<br>8301<br>8300<br>8125<br>8110<br>8410 |                       | 8000<br>8000<br>8000<br>8000<br>8000<br>8000<br>8000<br>8000 |                  | 8735<br>8736<br>8735<br>8736<br>8736<br>8731<br>8732<br>8731<br>8724 |                  | 1775<br>1776<br>1775<br>1776<br>1771<br>1773<br>1771 |             | x<br>x<br>x<br>x<br>x<br>x |  |
|----------------------------------------------------------------------------------------------------|----------------------------------------------------------------------|-----------------------|--------------------------------------------------------------|------------------|----------------------------------------------------------------------|------------------|------------------------------------------------------|-------------|----------------------------|--|
| rmalsatz - Inland - 19%<br>rmalsatz - Inland - 16% - 2020<br>rmalsatz - Inland - 19% - 2021<br>mäßigter Satz - Inland - 5% - 2020<br>mäßigter Satz - Inland - 7% - 2021<br>rmt USIID<br>tiland<br>bundenes Unternehmen                                      | 8410<br>8340<br>8410<br>8300<br>8301<br>8300<br>8125<br>8110<br>8410 |                       | 8000<br>8000<br>8000<br>8000<br>8000<br>8000<br>8000         |                  | 8736<br>8735<br>8736<br>8731<br>8732<br>8731<br>8724                 | !<br>!<br>!<br>! | 1776<br>1775<br>1776<br>1777<br>1771<br>1773<br>1771 |             | x<br>x<br>x<br>x<br>x<br>x |  |
| rmalsatz - Inland - 16% - 2020<br>rmalsatz - Inland - 19% - 2021<br>mäßigter Satz - Inland<br>mäßigter Satz - Inland - 5% - 2020<br>mäßigter Satz - Inland - 7% - 2021<br>mit USIID<br>tiland<br>bundenes Unternehmen                                       | 8340<br>8410<br>8300<br>8301<br>8300<br>8125<br>8110<br>8410         | !<br>!<br>!<br>!<br>! | 8000<br>8000<br>8000<br>8000<br>8000<br>8000                 | !<br>!<br>!<br>! | 8735<br>8736<br>8731<br>8732<br>8731<br>8724                         | !<br>!<br>!      | 1775<br>1776<br>1771<br>1773<br>1771                 | 1<br>1<br>1 | x<br>x<br>x<br>x           |  |
| malsatz - Inland - 19% - 2021<br>mäßigter Satz - Inland<br>mäßigter Satz - Inland - 5% - 2020<br>mäßigter Satz - Inland - 7% - 2021<br>mit USIID<br>tiland<br>bundenes Unternehmen                                                                          | 8410<br>8300<br>8301<br>8300<br>8125<br>8110<br>8410                 |                       | 8000<br>8000<br>8000<br>8000<br>8000<br>8000                 |                  | 8736<br>8731<br>8732<br>8731<br>8731                                 | !<br>!<br>!      | 1776<br>1771<br>1773<br>1771                         | 1           | x<br>x<br>x                |  |
| näßigter Satz - Inland<br>näßigter Satz - Inland - 5% - 2020<br>mäßigter Satz - Inland - 7% - 2021<br>mit UStID<br>ttland<br>bundenes Unternehmen                                                                                                    | 8300<br>8301<br>8300<br>8125<br>8110<br>8410                         | !                     | 8000<br>8000<br>8000<br>8000                                 | !                | 8731<br>8732<br>8731<br>8724                                         | !                | 1771<br>1773<br>1771                                 | !           | x                          |  |
| näßigter Satz - Inland - 5% - 2020<br>näßigter Satz - Inland - 7% - 2021<br>mit UStID<br>ttland<br>bundenes Unternehmen                                                                                                    | 8301<br>8300<br>8125<br>8110<br>8410                                 |                       | 8000<br>8000<br>8000                                         | :                | 8732<br>8731<br>8724                                                 | !                | 1773<br>1771                                         | !           | ×                          |  |
| näßigter Satz - Inland - 7% - 2021<br>mit UStID<br>ttland<br>bundenes Unternehmen                                                                                                    | 8300<br>8125<br>8110<br>8410                                         | !                     | 8000<br>8000<br>8000                                         | !                | 8731<br>8724                                                         | !                | 1771                                                 | !           |                            |  |
| i mit UStID<br>ttland<br>bundenes Unternehmen                                                                                                    | 8125<br>8110<br>8410                                                 | !                     | 8000<br>8000                                                 | !                | 8724                                                                 | !                |                                                      |             | - ( <b>^</b> )             |  |
| ttland<br>bundenes Unternehmen                                                                                                    | 8110<br>8410                                                         | :                     | 8000                                                         |                  |                                                                      |                  |                                                      | !           | x                          |  |
| bundenes Unternehmen                                                                                                    | 8410                                                                 |                       |                                                              |                  | 8730                                                                 | !                |                                                      | !           | x                          |  |
|                                                                                                    |                                                                      |                       | 8000                                                         | :                |                                                                      |                  |                                                      | !           | x                          |  |
|                                                                                                    |                                                                      |                       |                                                              |                  |                                                                      |                  |                                                      |             |                            |  |
|                                                                                                    |                                                                      |                       |                                                              |                  |                                                                      |                  |                                                      |             |                            |  |

#### 4.5 Datev-Steuercodes anlegen und prüfen

Unter Punkt 8 unseres Umsatzsteuer-Assistenten können Sie die neu angelegten Steuerschlüssel in die von Ihrem Steuerberater verwendeten Steuercodes für die Übergabe an die Datev automatisiert "übersetzen" lassen.

| <b>o</b> myfa | ctory                                                                                                    | Whitepaper zu<br>Anpass   | m Konjunkturpaket: Leitfaden zur<br>ung der Umsatzsteuersätze 2020 |
|---------------|----------------------------------------------------------------------------------------------------|---------------------------|--------------------------------------------------------------------|
| 8 Datev-      | Steuercodes anlegen/prüfen<br>er können Sie die neuen Steuercodes für die Datev-Üb<br>Datevsteuercodes anlegen/prüfen | ergabe anlegen und prüfen |                                                                    |

Wenn Sie die entsprechende Schaltfläche [Datevsteuercodes anlegen/prüfen] betätigen, erhalten Sie die folgende Hinweismeldung:

| myfactory.B | usinessWorld                                                | × |
|-------------|-------------------------------------------------------------|---|
| ¢,          | Es wurden 4 neue Codes erzeugt, bitte prüfen Sie die Daten. |   |
|             | ок                                                          |   |

Im Anschluss werden Sie zur Überprüfung der Datev-Steuercodes für Vor- und Umsatzsteuer automatisch in den Dialog "Steuertransformation" ("Rechnungswesen / Finanzbuchhaltung / Datev-Übergabe / Grundlagen / Steuertransformation") verzweigt. Hier sehen Sie nun unter anderem auch die "Übersetzungen" der myfactory-Steuerschlüssel in die (größtenteils) zeitabhängigen Datev-Steuercodes, welche ab dem jeweils angegebenen Gültigkeitsdatum greifen und alle denkbaren Szenarien im Zusammenhang mit der Umsatzsteueranpassung abdecken sollen.

#### Beispiel:

Neben den ab Juli 2020 bzw. Januar 2021 geltenden neuen Steuerschlüsseln mit ihren Steuercode-Entsprechungen wurde auch ein Steuerschlüssel 1002 mit den Steuercodes 5 (Umsatzsteuer) und 7 (Vorsteuer) sowie einem Gültigkeitsbeginn zum 01.07.2020 in die Steuertransformationstabelle übernommen. Dies soll beispielsweise den Fall abdecken, dass Sie einem Kunden im Juli 2020 noch rückwirkend eine Leistung für Juni 2020 berechnen. Damit ist gewährleistet, dass auch für einen zu diesem Zeitpunkt eigentlich schon ungültigen Steuerschlüssel noch entsprechende Steuercodes an die Datev übermittelt werden können.

#### Genereller Hinweis zu Automatikkonten und Steuercodes:

Wenn es sich bei Ihrem Sachkonto um ein **Automatikkonto** handelt, dann wird bei der Datev-Übergabe kein Steuercode mitgegeben. Dieser ist auf Seiten der Datev bereits fest bei einem solchen Konto hinterlegt, um aus dem Buchungsbetrag automatisch die jeweilige Umsatzsteuer zu berechnen (**Datev-Steuerautomatik**).

Handelt es sich hingegen um ein **Nicht-Automatikkonto**, so wird das jeweilige Buchungsdatum aus der FMS für die Ermittlung des Steuercodes herangezogen und in die Tabelle der Steuertransformation geschrieben.

### Whitepaper zum Konjunkturpaket: Leitfaden zur Anpassung der Umsatzsteuersätze 2020

| Nevendung         Beschreibung           1001         (1)         Normalsatz - Inland           1002         (1)         Normalsatz - Inland           1003         (1)         Normalsatz - Inland           1003         (1)         Normalsatz - Inland           1003         (1)         Normalsatz - Inland           1003         (1)         Normalsatz - Inland           1003         (1)         Normalsatz - Inland           1004         (1)         Normalsatz - Inland           2000         (1)         Ermäßigter Satz - It           2001         (1)         Ermäßigter Satz - It           2001         (1)         Ermäßigter Satz - It                | 19%<br>19%<br>19% -<br>2020<br>19% - 2020<br>19% - 2021<br>19% - 2021<br>and<br>and | Sofierung<br>Sievercode(USI)<br>3<br>5<br>5<br>5<br>5<br>3<br>3<br>3<br>3 | Steuercode(VSt)<br>9<br>7<br>9<br>7<br>7<br>7<br>9<br>9<br>9                                                      | Sachverhalt L+L | Steuerschlüssel  Guittig ab 01.07.2020 01.01.2007 01.01.2007 01.01.2007 01.01.2007 01.07.2020 | Lò.<br>X<br>X<br>X<br>X<br>X<br>X<br>X |          |
|----------------------------------------------------------------------------------------------------|-------------------------------------------------------------------------------------|---------------------------------------------------------------------------|----------------------------------------------------------------------------------------------------|-----------------|-----------------------------------------------------------------------------------------------|----------------------------------------|----------|
| Steuenchlussel         Beschreibung           1001         f         Normalsatz - Initiad           1002         f         Normalsatz - Initiad           1003         f         Normalsatz - Initiad           1003         f         Normalsatz - Initiad           1003         f         Normalsatz - Initiad           1003         f         Normalsatz - Initiad           1003         f         Normalsatz - Initiad           1004         f         Normalsatz - Initiad           2000         f         Ernälügter Satz - It           2001         f         Ernälügter Satz - It           2001         f         Ernälügter Satz - It                         | 19%<br>19%<br>19% -<br>2020<br>19% - 2020<br>19% - 2021<br>19% - 2021<br>and<br>and | Steuercode(USI) 3 5 3 5 5 5 3 3 3 3 5 5 5 5 5 5 5 5 5                     | Steuercode(VSt)         9           7         9           7         7           9         9           9         9 | Sachverhalt L+L | Guitig ab<br>01.07.2020<br>01.01.2007<br>01.01.2021<br>01.01.2021<br>01.01.2020               | x<br>x<br>x<br>x<br>x                  |          |
| 1001         1         Normalistic - Inland           1002         1         Normalistic - Inland           1002         1         Normalistic - Inland           1003         1         Normalistic - Inland           1003         1         Normalistic - Inland           1003         1         Normalistic - Inland           1003         1         Normalistic - Inland           1004         1         Normalistic - Inland           2000         1         Ermäligher Satz - Inland           2000         1         Ermäligher Satz - Inland           2001         1         Ermäligher Satz - Inland           2001         1         Ermäligher Satz - Inland | 19%<br>19%<br>18% - 2020<br>18% - 2020<br>18% - 2021<br>19% - 2021<br>and<br>and    | 3<br>5<br>5<br>5<br>5<br>3<br>3                                           | 9<br>7<br>9<br>7<br>7<br>9<br>9                                                                                   |                 | 01.07.2020<br>01.01.2007<br>01.01.2021<br>01.01.2007<br>01.07.2020                            | x<br>x<br>x<br>x<br>x                  |          |
| 1002         1         Normalisatz - Inland           1002         1         Normalisatz - Inland           1003         1         Normalisatz - Inland           1003         1         Normalisatz - Inland           1004         1         Normalisatz - Inland           1004         1         Normalisatz - Inland           1004         1         Normalisatz - Inland           1004         1         Normalisatz - Inland           2000         1         Ermäligher Satz - Ir           2001         1         Ermäligher Satz - Ir           2001         1         Ermäligher Satz - Ir                                                                       | 19%<br>19% -<br>16% - 2020<br>16% - 2020<br>16% - 2020<br>16% - 2021<br>and         | 5<br>3<br>5<br>5<br>3<br>3                                                | 7<br>9<br>7<br>7<br>9<br>9                                                                                        |                 | 01.07.2020<br>01.01.2007<br>01.01.2021<br>01.01.2007<br>01.07.2020                            | x<br>x<br>x<br>x                       |          |
| 1002         1         Normalisatz - Inland           1003         1         Normalisatz - Inland           1003         1         Normalisatz - Inland           1004         1         Normalisatz - Inland           1004         1         Normalisatz - Inland           1004         1         Normalisatz - Inland           1004         1         Normalisatz - Inland           1004         1         Normalisatz - Inland           2000         1         Ermäligher Satz - I           2001         1         Ermäligher Satz - I           2001         1         Ermäligher Satz - I                                                                          | 19% - 2020<br>16% - 2020<br>16% - 2020<br>16% - 2020<br>16% - 2020<br>and<br>and    | <br>3<br>5<br>5<br>3<br>3                                                 | 9<br>7<br>7<br>9<br>9                                                                                             |                 | 01.01.2007<br>01.01.2021<br>01.01.2007<br>01.07.2020                                          | x                                      |          |
| 1003         1         Normalisatz - Inland           1003         1         Normalisatz - Inland           1003         1         Normalisatz - Inland           1004         1         Normalisatz - Inland           2000         1         Ermäßigter Satz - Inland           2000         1         Ermäßigter Satz - Inland           2001         1         Ermäßigter Satz - Inland           2001         1         Ermäßigter Satz - Inland                                                                                                    | 16% - 2020<br>16% - 2020<br>16% - 2020<br>19% - 2021<br>and<br>and                  | <br>5<br>5<br>3<br>3                                                      | 7<br>7<br>9<br>9                                                                                                  |                 | 01.01.2021<br>01.01.2007<br>01.07.2020                                                        | x                                      |          |
| 1003         1         Normalisatz - Inland           1003         1         Normalisatz - Inland           1004         1         Normalisatz - Inland           2000         1         Ermäßigter Satz - Ir           2000         1         Ermäßigter Satz - Ir           2001         1         Ermäßigter Satz - Ir           2001         1         Ermäßigter Satz - Ir                                                                                                    | 16% - 2020<br>16% - 2020<br>19% - 2021<br>and                                       | 5<br>3<br>3                                                               | 7<br>9<br>9                                                                                                    |                 | 01.01.2007                                                                                    | x                                      |          |
| 1003         I         Normalsatz - Inland           1004         I         Normalsatz - Inland           2000         I         Ermäßigter Satz - Ir           2000         I         Ermäßigter Satz - Ir           2001         I         Ermäßigter Satz - Ir           2001         I         Ermäßigter Satz - Ir           2001         I         Ermäßigter Satz - Ir                                                                                                    | 16% - 2020<br>19% - 2021<br>and<br>and                                              | 3                                                                         | 9                                                                                                    |                 | 01.07.2020                                                                                    |                                        |          |
| 1004         I         Normalisatz - Inland           2000         I         Ermäßigter Satz - Ir           2000         I         Ermäßigter Satz - Ir           2001         I         Ermäßigter Satz - Ir           2001         I         Ermäßigter Satz - Ir           2001         I         Ermäßigter Satz - Ir                                                                                                    | 19% - 2021<br>and<br>and                                                            | 3                                                                         | 9                                                                                                    |                 |                                                                                               | x                                      |          |
| 2000         I         Ermäßigter Satz - Ir           2000         I         Ermäßigter Satz - Ir           2001         I         Ermäßigter Satz - Ir           2001         I         Ermäßigter Satz - Ir           2001         I         Ermäßigter Satz - Ir                                                                                                    | and<br>and                                                                          |                                                                           |                                                                                                    |                 | 01.01.2021                                                                                    | x                                      |          |
| 2000         I         Ermäßigter Satz - Ir           2001         I         Ermäßigter Satz - Ir           2001         I         Ermäßigter Satz - Ir                                                                                                    | and                                                                                 | 2                                                                         | 8                                                                                                    | 1               |                                                                                               | x                                      |          |
| 2001 1 Ermäßigter Satz - Ir<br>2001 1 Ermäßigter Satz - Ir                                                                                                    |                                                                                     | 4                                                                         | 6                                                                                                    |                 | 01.07.2020                                                                                    | ×                                      |          |
| 2001 Ermäßigter Satz - Ir                                                                                                    | and - 5% - 2020                                                                     | 4                                                                         | 6                                                                                                    |                 | 01.01.2021                                                                                    | x                                      |          |
|                                                                                                    | and - 5% - 2020                                                                     | 4                                                                         | 6                                                                                                    |                 | 01.01.2007                                                                                    | x                                      |          |
| 2001 I Ermäßigter Satz - Ir                                                                                                    | and - 5% - 2020                                                                     | 2                                                                         | 8                                                                                                    | 1               | 01.07.2020                                                                                    | x                                      |          |
| 2002 I Ermäßigter Satz - Ir                                                                                                    | and - 7% - 2021                                                                     | 2                                                                         | 8                                                                                                    |                 | 01.01.2021                                                                                    | ×                                      |          |
| 1                                                                                                    |                                                                                     |                                                                           | 1                                                                                                    |                 |                                                                                               | x                                      |          |
| 1                                                                                                    |                                                                                     |                                                                           |                                                                                                    |                 |                                                                                               | x                                      |          |
|                                                                                                    |                                                                                     |                                                                           |                                                                                                    |                 |                                                                                               |                                        | 14 < > H |

#### 4.6 Wiederkehrende Buchungen anpassen

Im neunten und letzten Schritt können Sie Zuordnungen der Steuerschlüssel zu Ihren Wiederkehrenden Buchungen überprüfen und bei Bedarf bearbeiten.

Dies ist der einzige Assistentenprozess, bei welchem Sie ggf. manuelle Änderungen vornehmen müssen.

Dazu erhalten Sie einen Überblick über all jene Wiederkehrende Buchungen, bei welchen Sie hinsichtlich des Steuerschlüssels ggf. noch tätig werden und einen aktualisierten Steuerschlüssel hinterlegen müssen.

| 9 Wiederkehrende Buchungen                          |            |
|-----------------------------------------------------|------------|
| 1 Wiederkehrende Buchungen mit Steuerschlüssel 1002 | Bearbeiten |
| 0 Wiederkehrende Buchungen mit Steuerschlüssel 2000 | Bearbeiten |
|                                                     |            |

Die entsprechende [Bearbeiten]-Schaltfläche ist natürlich nur für Wiederkehrende Buchungen freigeschaltet, die im System hinterlegt sind und aufgrund eines dort zugeordneten veralteten Steuerschlüssels einer Überarbeitung bedürfen.

Wenn Sie auf den [Bearbeiten]-Button klicken, gelangen Sie in den Dialog "Wiederkehrende Buchungen ("Rechnungswesen / Finanzbuchhaltung / Wiederkehrende Buchungen / Buchungen"). Dort ist bereits automatisch ein Filter auf alle Buchungen mit dem zu aktualisierenden Steuerschlüssel gesetzt. Über die Filterfunktion rechts oberhalb des Listviews können Sie im Bedarfsfall weitere den Wiederkehrenden Buchungen zugeordnete Steuerschlüssel auswählen, die ebenfalls einer Aktualisierung bedürfen. Die Filterfunktion ist in der Lage, sowohl normale Buchungen als auch Splitbuchungen für den jeweils hinterlegten Steuerschlüssel anzuzeigen.

| Wiederkehrende Buchungen           |                       |       |   |                                         |         |          |           |            |           |                |          | <b>2</b> Ø  |
|------------------------------------|-----------------------|-------|---|-----------------------------------------|---------|----------|-----------|------------|-----------|----------------|----------|-------------|
| Buchungsgruppe                     | ~                     | Aktiv |   | Ja                                      | ~       | Steuersc | hlüssel   |            |           | 1002           |          |             |
| Bezeichnung (                      |                       |       |   |                                         | Begin∈⊽ | Ende∈⊽   | Intervall | Soll       | Haben     | Buchungstext ( | в        | etrag Wkz 😐 |
| Telefon                            |                       |       |   |                                         | 2017001 |          | Monatlich | 4920       | K00003    | Telefonkosten  |          | 80,00 EUR 🗙 |
|                                    |                       |       |   |                                         |         |          |           |            |           |                |          |             |
|                                    |                       |       |   |                                         |         |          |           |            |           |                |          |             |
|                                    |                       |       |   |                                         |         |          |           |            |           |                |          |             |
|                                    |                       |       |   |                                         |         |          |           |            |           |                |          |             |
|                                    |                       |       |   |                                         |         |          |           |            |           |                |          |             |
|                                    |                       |       |   |                                         |         |          |           |            |           |                |          |             |
|                                    |                       |       |   |                                         |         |          |           |            |           |                |          |             |
|                                    |                       |       |   |                                         |         |          |           |            |           |                |          |             |
| O D +8 Datensätze 1 - 1 vnn 1      |                       |       |   |                                         |         |          |           |            |           |                |          | 14 / 1 M    |
| Grundlagen Buchung Journal         |                       |       |   |                                         |         |          |           |            |           |                |          |             |
| Bezeichnung                        | Telefon               |       |   |                                         |         |          |           |            |           |                |          |             |
| Start                              | 2017001 (Januar 2017) | `     | • | Ende                                    |         |          |           |            |           | ~              |          | ~           |
| Intervall                          | Monatlich             | Ň     | • | Gruppe                                  |         |          |           |            |           |                |          | ~           |
| Belegnummer                        | 4/11                  |       |   | inaktiv                                 |         |          |           | U          |           |                |          |             |
| Buchungsart für Liquiditätsplanung | Ausgabe               | •     | ~ | Buchungsstartdatum für Liquiditätsplanu | ing     |          |           | 27.11      | .2017     |                |          |             |
|                                    |                       |       |   |                                         |         |          |           |            |           |                |          |             |
|                                    |                       |       |   |                                         |         |          |           | Liste Aktu | alisieren | Neu            | Kopieren | Schließen   |

Im Register "Buchung" haben Sie dann die Möglichkeit, den Steuerschlüssel entsprechend den aktuellen umsatzsteuerrechtlichen Vorgaben manuell zu aktualisieren.

| Wiederkehrende Buchungen                                    |                             |        |                |                            |   |                         |           |           |                    |                      |          | <b>a</b> 0 |
|-------------------------------------------------------------|-----------------------------|--------|----------------|----------------------------|---|-------------------------|-----------|-----------|--------------------|----------------------|----------|------------|
| Buchungsgruppe                                              |                             | *      | Aktiv          | Ja                         |   | *                       | Steuersch | hlüssel   |                    | 1002                 |          | 1          |
| Bezeichnung (+ ▽                                            |                             |        |                |                            |   | Begin (* 🖓              | Ende      | Intervall | Soll Ha            | aben Buchungstext∜ ♡ | Betraç   | wkz 🖾      |
| Telefon                                                     |                             |        |                |                            |   | 2017001                 |           | Monatlich | 4920 K00           | 0003 Telefonkosten   | 80,      | 00 EUR 🗙   |
| O ea e® Datenalize 1 - Fuon 1<br>Grandlagen Succurg Journal |                             |        |                |                            |   |                         |           |           |                    |                      | 14       | · + H      |
| Buchungsschablone Au                                        | fwandskonto an Kreditor, OP | Anlage | 1000           |                            | 1 |                         |           |           |                    |                      |          |            |
| Kono Soli Sa                                                | chikonto                    | ž      | 4920<br>K00003 |                            |   | Micentee (Rebellmatrix) |           |           |                    |                      |          |            |
| Betrag                                                      |                             | 80.00  | FUR            | <b>v</b> 1                 |   | Solithuchung            |           |           | Kostenaufteil      | lung                 |          |            |
| Stever                                                      | rsteuer 🗸                   | Sal    | 1002           | Normalizatz - Inland - 19% |   | Stevenhetran            |           | 12.77     |                    |                      |          |            |
| OP-Nummer 47                                                | 11                          |        |                |                            | _ | Zahlungskondition       |           | Sofort    |                    | 1                    |          |            |
| Buchungstext                                                | lefonkosten                 |        |                |                            |   | somern som förstala     |           |           |                    |                      | Memotext |            |
|                                                             |                             |        |                |                            |   |                         |           |           | Liste Aktualisiere | en Neu               | Kopieren | Schließen  |

### 5. Handreichungen zu Manuellen Anpassungsmöglichkeiten

Grundsätzlich stellt der Ihnen zur Verfügung gestellte Umsatzsteuerassistent mit all seinen Ausführungs- und Anpassungsschritten lediglich einen generellen Vorschlag bzw. eine allgemeine Empfehlung unsererseits dar. Bestehen Ihrerseits jedoch individuellere Anforderungen, so wenden Sie sich bitte an Ihren Steuerberater.

Möchten Sie eigenhändig Anpassungen und Überprüfungen bezüglich der Umsatzsteueränderungen in der myfactory vornehmen, welche über die standardmäßigen Funktionalitäten des Umsatzsteuerassistenten hinaus gehen, dann bieten wir Ihnen in dieser Sektion einige Handreichungen und Tipps zu manuellen Anpassungsmöglichkeiten.

### 5.1 Steuerschlüssel manuell anlegen

Sofern für Ihre Steuerschlüssel Sonderfälle vorliegen (z.B. Steuerschlüssel für Reverse Charge-Anwendungsfälle), dann können Sie diese natürlich auch manuell anlegen. Der Umsatzsteuerassistent kann in diesem Fall leider nicht alle möglichen Anwendungsszenarien abdecken, da die Thematik der Umsatzsteueranpassung hierfür zu umfangreich ist und zu kurzfristig beschlossen wurde.

Die Steuerschlüssel finden Sie grundsätzlich unter "Stammdaten – Grundlagen – Umsatzsteuer". Im Folgenden sehen Sie anhand der Screenshots beispielhaft, welche Daten Sie für die wichtigsten 4 Steuerschlüssel eintragen sollten.

6. Anlegen des Steuerschlüssels 16% ab 01.07.2020:

| Steuerschlüssel                                                                                                    | 1003                                                                                       |           | Kurzform                                                               | 10                                                                 | Inaktiv |
|----------------------------------------------------------------------------------------------------|--------------------------------------------------------------------------------------------|-----------|------------------------------------------------------------------------|--------------------------------------------------------------------|---------|
| Bezeichnung                                                                                                    | Umsatzsteuer 16%                                                                           |           |                                                                        |                                                                    |         |
| Steuergruppe                                                                                                    | 1                                                                                          | v 1       |                                                                        |                                                                    |         |
| Steuersatz                                                                                                    | 16                                                                                         |           | Gültig ab                                                              | 01.07.2020                                                         |         |
| EU-Land                                                                                                    |                                                                                            | ~         | Steuerberechnung                                                       | Von Hundert                                                        |         |
| USt.VA-Pos. für Zahlungseingänge (IST Versteuerung)                                                                                                    |                                                                                            | 1         | Übergabeschlüssel                                                      |                                                                    |         |
| Drucktext                                                                                                    |                                                                                            |           |                                                                        |                                                                    |         |
| Anlegen des Steuersch                                                                                                    | nlüssels 19% ab                                                                            | 01.01.202 | 1:                                                                     |                                                                    |         |
| Grundlagen Historie                                                                                                    |                                                                                            |           |                                                                        |                                                                    |         |
| Steuerschlüssel                                                                                                    | 1004                                                                                       |           | Kurzform                                                               | 1d                                                                 | Inaktiv |
| Bezeichnung                                                                                                    | Umsatzsteuer 19%                                                                           |           |                                                                        |                                                                    |         |
| Steuergruppe                                                                                                    | 1                                                                                          | v 1       |                                                                        |                                                                    |         |
| Steuersatz                                                                                                    | 19                                                                                         |           | Gültig ab                                                              | 01.01.2021                                                         |         |
| EU-Land                                                                                                    |                                                                                            | ~         | Steuerberechnung                                                       | Von Hundert                                                        |         |
| USt.VA-Pos. für Zahlungseingänge (IST Versteuerung)                                                                                                    |                                                                                            | 1         | Übergabeschlüssel                                                      |                                                                    |         |
| Druckteyt                                                                                                    |                                                                                            |           |                                                                        |                                                                    |         |
| nlegen des Steuersch                                                                                                    | nlüssels 5% ah 0                                                                           | 1 07 2020 |                                                                        |                                                                    |         |
| nlegen des Steuersch<br>Grundager Historie                                                                                                    | nlüssels 5% ab 0                                                                           | 1.07.2020 | :                                                                      |                                                                    |         |
| nlegen des Steuersch<br>Grundsgen Historie<br>Steuerschüssel                                                                                                    | nlüssels 5% ab 0                                                                           | 1.07.2020 | Kurzform                                                               | 28                                                                 | Inaktiv |
| nlegen des Steuersch<br>Crundbym<br>Historie<br>Steuerschlüssel<br>Bezeichnung                                                                                                    | nlüssels 5% ab 0                                                                           | 1.07.2020 | Kurzform                                                               | [2a                                                                | Inaktiv |
| Inlegen des Steuersch<br>Grundager<br>Bieuerschlassel<br>Bezeichnung<br>Bieuergruppe                                                                                                    | 1<br>2001<br>Umsatzsteuer 5%                                                               | 1.07.2020 | Kurzform                                                               | (2a                                                                | Inaktiv |
| Inlegen des Steuersch<br>Crundigen<br>Historie<br>Steuerschnung<br>Steuersztz                                                                                                    | 2001<br>Umsatzsteuer 5%<br>2<br>5                                                          | 1.07.2020 | Kurzform<br>Güttg ab                                                   | 2a<br>01.07.2020                                                   | Inaktiv |
| Inlegen des Steuersch<br>Rundagen Historie<br>Steuerschlüssel<br>Bezeichnung<br>Steuergruppe<br>Steuergruppe<br>Steuergruppe                                                                                                    | 2001<br>Unsatzsteuer 5%<br>2<br>5                                                          | 1.07.2020 | Kurzform<br>Guitg ab<br>Steuerberechnung                               | 2a<br>01.07.2020<br>Von Hundert                                    | Inaktiv |
| Crundagen Historie<br>Breuerschüssel<br>Bezeichnung<br>Beuersatz<br>3U-Land<br>JSL VA-Pos. Filtz Zahungseingänge (IST Versteuerung)<br>Jouckest                                                                                                    | 2001<br>Umsatzziewer 5%<br>2<br>5                                                          | 1.07.2020 | Kurzform<br>Gülfig ab<br>Steuerberechnung<br>Übergabeschlüssel         | 2a<br>01.07.2020<br>Von Hundert                                    | Inaktiv |
| Inlegen des Steuersch<br>Crurdager Historie<br>Steuerschung<br>Steuergrupe<br>Steuergrupe<br>Steuergrupe<br>Steuergrupe<br>Steuergrupe<br>Steuergrupe<br>Steuergrupe<br>Steuergrupe<br>Steuergrupe<br>Steuersch<br>Inlegen des Steuersch                                                                                                    | nlüssels 5% ab 0                                                                           | 1.07.2020 | Kurzform<br>Guilig ab<br>Steuerberechnung<br>Übergabeschüssel          | 2a<br>01.07.2020<br>Von Hundert                                    | Inaktiv |
| Inlegen des Steuersch<br>Crurdager Historie<br>Steuerschlussel<br>Bewerschlussel<br>Bewergrupe<br>Bewergrupe<br>Bewergrupe<br>Bewergrupe<br>Biswertatz<br>EU-Land<br>SUV-K-Pos. für Zahlungseingänge (IST Versteuerung)<br>Drucktext<br>Inlegen des Steuersch<br>Crurdagerr Historie                                                                                                    | nlüssels 5% ab 0                                                                           | 1.07.2020 | Kurzform<br>Gülfig ab<br>Steuerberechnung<br>Übergabeschlüssel         | 2a<br>01.07.2020<br>Von Hundert                                    | Inaktiv |
| nlegen des Steuersch<br>Grundugen Hetorie<br>Reverschüssel<br>Hereinung<br>Beversatz<br>U-Land<br>Sty V-Pos. für Zahlungseingänge (IST Versteuerung)<br>Pruckted<br>nlegen des Steuersch<br>Grundugen Hetorie<br>Beverschüssel                                                                                                    | nlüssels 5% ab 0                                                                           | 1.07.2020 | Kurzform<br>Guillg ab<br>Stevenberechnung<br>Übergabeschlüssel         | 2a<br>01.07.2020<br>Von Hundert<br>2b                              | Inaktiv |
| nlegen des Steuersch<br>Reverschlassel<br>Beverschlassel<br>Beverschlassel<br>Beverschlassel<br>Beverschlassel<br>Ist versteuerung)<br>Filter<br>nlegen des Steuersch<br>Beverschlassel<br>Beverschlassel<br>Beverschlassel                                                                                                    | 11üssels 5% ab 0                                                                           | 1.07.2020 | Kurzform<br>Güllig ab<br>Stearberschüng<br>Übergabeschlüssel           | 2a<br>01.07.2020<br>Von Hundert<br>2b                              | Inaktiv |
| nlegen des Steuersch<br>Onandaum Historie<br>Bewerschlussel<br>Bewerschlussel<br>Bewergruppe<br>Bewergruppe<br>Bewergruppe<br>nlegen des Steuersch<br>Brundsgem Historie<br>Bewerchlussel<br>Bewergruppe                                                                                                    | nlüssels 5% ab 0                                                                           | 1.07.2020 | Kurzform<br>Gülfig ab<br>Steuerberechnung<br>Übergabeschlüssel         | 2a           01.07.2020           Von Hundert           2b         | Inaktiv |
| Inlegen des Steuersch<br>Crurdagen Historie<br>Steuerschüssel<br>Bezeichnung<br>Steuerstitz<br>EU-Land<br>UK-Ne-St. für Zahlungseingänge (IST Versteuerung)<br>Druckteat<br>Inlegen des Steuersch<br>Steuerschüssel<br>Bezeichnung<br>Steuerschüssel<br>Bezeichnung<br>Steuerschüssel                                                                                                    | nlüssels 5% ab 0                                                                           | 1.07.2020 | Kurzform<br>Guiltg ab<br>Steuenberechnung<br>Übergabeschlüssel         | 2a<br>01.07.2020<br>Von Hundert<br>2b<br>01.01.2021                | Inaktiv |
| Annegen des Steuersch<br>Grundugen Historie<br>Steuerschlussel<br>Beseichnung<br>Steuerschlussel<br>Beseichnung<br>Steuerschlussel<br>Ust VA-Pos. für Zahlungseingänge (IST Versteuerung)<br>Drucksel<br>Ust VA-Pos. für Zahlungseingänge (IST Versteuerung)<br>Drucksel<br>Millegen des Steuerschlussel<br>Beseichnung<br>Steuerschlussel<br>Beseichnung<br>Steuergruppe<br>Steuergruppe<br>Steuergruppe | 2001<br>Umsatzsteuer 5%<br>2<br>5<br>nlüssels 7% ab 0<br>2002<br>Umsatzsteuer 7%<br>2<br>7 | 1.07.2020 | Kurzlorm<br>Gülig ab<br>Skeerberschung<br>Übergabeschüssel<br>Kurzlorm | 2a<br>01.07.2020<br>Von Hundert<br>2b<br>01.01.2021<br>Von Hundert | Inaktiv |

7.

8.

9.

Beachten Sie bitte ggf. auch, die Steuerschlüssel für EU-Verkäufe an Abnehmer ohne Umsatzsteuer-ID-Nummer zu ergänzen (Steuergruppe 21 bzw. 22).

### 5.2 Steuerschlüssel in Kostenkonten

Wenn Sie prüfen möchten, ob die neuen Steuerschlüssel eventuell auch für Kostenkonten - wie z.B. Wareneingangskonten - zu hinterlegen sind, dann können Sie im Sachkontenstamm anhand der Felder "Steuerschlüssel" und "Steuervorschlag für Buchungserfassung" kontrollieren, ob für das jeweils betreffende Sachkonto Handlungsbedarf hinsichtlich der Eintragung neuer Steuerschlüssel besteht.

| Sachkonte                                                                                  | en                                                                                          |                            |                                       | 0 2                                      |
|--------------------------------------------------------------------------------------------|---------------------------------------------------------------------------------------------|----------------------------|---------------------------------------|------------------------------------------|
| Filter/Suche: ware                                                                         | neingang Erweiterte Suche                                                                   |                            |                                       | Ansicht: Kontonummer 🗸 🗋 🖬 Einstellungen |
| Kontonummer 4                                                                              | Bezeichnung 🗄 🗸                                                                             |                            |                                       | 2                                        |
| 3200                                                                                       | Wareneingang                                                                                |                            |                                       |                                          |
| 3300                                                                                       | Wareneingang 7% Vorsteuer                                                                   |                            |                                       |                                          |
| 3301                                                                                       | Wareneingang 5% Vorsteuer                                                                   |                            |                                       |                                          |
| 3340                                                                                       | Wareneingang 16% Vorsteuer                                                                  |                            |                                       |                                          |
| 3400                                                                                       | Wareneingang 19% Vorsteuer                                                                  |                            |                                       |                                          |
| 3401                                                                                       | Wareneingang 16% Vorsteuer                                                                  |                            |                                       |                                          |
| 3505                                                                                       | Wareneingang 5,5 % Vorsteuer                                                                |                            |                                       |                                          |
| 3540                                                                                       | Wareneingang 10,7% Vorsteuer                                                                |                            |                                       |                                          |
| 3551                                                                                       | Wareneingang im Drittland steuerbar                                                         |                            |                                       |                                          |
| 3558                                                                                       | Wareneingang im anderen EU-Land steuerbar                                                   |                            |                                       |                                          |
| ○ ⊕ e <sup>®</sup> Daten <sup>™</sup> Neu        Grundlagen       K       Sachkonto Nummer | alte 1 - 10 von 10<br>Ry Kopieren X Löschen S Dijen* S Mit<br>ostenaten Kennzeichen Hotorie | D* BAlignen* Bernoted      | Sachkontoart                          | H + _ > H<br>Aufvandskonto               |
| Bezeichnung                                                                                |                                                                                             | Wareneingang 19% Vorsteuer |                                       |                                          |
| Favorit                                                                                    |                                                                                             |                            | Inaktiv                               |                                          |
| Steuerschlüssel                                                                            |                                                                                             | 1002                       | ! Währung                             | · · · · ·                                |
| Direkt bebuchbar                                                                           |                                                                                             |                            | Kostenrechnung                        | aus Sachkontenart                        |
| Kostenstelle                                                                               |                                                                                             |                            | ! Kostenträger                        |                                          |
| DATEV Kontonumm                                                                            | ler -                                                                                       | 3400                       | DATEV Steuerautomatik                 |                                          |
| UStVoranmeldung                                                                            | sposition                                                                                   |                            | ! Automatische Saldovorträge          | Nach Kontenart 🗸                         |
| Betriebsstätte                                                                             |                                                                                             | · · · · ·                  | Steuervorschlag für Buchungserfassung | 1002                                     |
| Umsatzsteuerzahlla                                                                         | st/-erstattung                                                                              |                            | Verwaltung von Anlagegütern           |                                          |
|                                                                                            |                                                                                             |                            |                                       |                                          |
| Daten geändert                                                                             |                                                                                             |                            |                                       | Speichern Schließen                      |

Das Feld "Steuervorschlag für Buchungserfassung" bietet gerade für Kostenkonten wie Wareneingangskonten den Vorteil, dass ein dort als Vorschlag eingetragener Steuerschlüssel in der Buchungserfassung bei Bedarf noch übersteuert werden kann. Bei dem Feld "Steuerschlüssel" ist dies nicht mehr möglich.

### 5.3 Kontenpläne / Sachkonten manuell erstellen

Wenn es bei Ihren Kontenplänen exotische Abweichungen gibt, welche nicht durch die neuen Sachkonten in den aktualisierten Kontenrahmen abgedeckt werden, dann können Sie die benötigten Sachkonten natürlich auch manuell anlegen.

Hierzu gehen Sie grundsätzlich bitte wie folgt vor: Finden Sie in Ihrem bestehenden Kontenplan ein Sachkonto, welches Ihrem aktuellen Sachverhalt am nächsten kommt. Dieses Konto können Sie dann einfach kopieren und gemäß Ihren individuellen Anforderungen entsprechend anpassen.

#### 5.4 Standardkonten manuell befüllen

Wenn Sie die entsprechenden Assistentenschritte zum Setzen der Standardkonten für die neuen Steuerschlüssel ausführen, dann werden insbesondere für die Steuerschlüssel 1003 und

Whitepaper zum Konjunkturpaket: Leitfaden zur Anpassung der Umsatzsteuersätze 2020

2001 nicht alle Standardkonten automatisch befüllt - z.B. Ausb. EK und Ausb. VK (Ausbuchungskonto Einkauf / Ausbuchungskonto Verkauf) oder UST. NF (Umsatzsteuer Nicht Fällig). Dies liegt daran, dass es bei Ihnen stets Individualfälle hinsichtlich der festgelegten Standardkonten für die genannten Steuerschlüssel geben kann und wir als myfactory nicht wissen können, welches der oben genannten Konten der Anwender für die neuen Steuerschlüssel bebuchen möchte. Daher empfehlen wir Ihnen, die Eintragungen bei den Standardkonten auf Vollständigkeit zu prüfen und ggf. fehlende Einträge entsprechend selbst vorzunehmen. Dafür können Sie bei Bedarf Rücksprache mit Ihrem Steuerberater halten. Dieser kann Ihnen bei fehlenden Kontoeintragungen Hilfestellung geben.

#### 5.4.1 Vorgeschlagene Kontenzuordnungen und Standardkonten bei SKR03/SKR04

Im Folgenden finden Sie Screenshots, die Ihnen einen ausführlichen Überblick über die mittels des Umsatzsteuerassistenten voreingetragenen Standardkonten und Kontenzuordnungen im EK- und VK-Bereich bieten. Diese können Ihnen als Vorschlag für manuell vorzunehmende Konteneinträge dienen. Veranschaulicht werden diese vorgeschlagenen Kontenzuordnungen jeweils für die Sachkontenrahmen SKR03 und SKR04.

Standardkonten (Screenshots einer Excel-Exportdatei für SKR03 und SKR04):

Standardkonten – SKR03:

| 1 Schlüssel | Bezeichnung                                                                                 | Aufwand EK | Skonto EK | VSt  | Ausb. EK | Erlöse VK | Skonto VK | USL  | USt. NF | Ausb, VK |
|-------------|---------------------------------------------------------------------------------------------|------------|-----------|------|----------|-----------|-----------|------|---------|----------|
| 2 0         | steuerfrei                                                                                  | 3200       | 3200      |      | 3200     | 8200      | 8730      |      |         | 8730     |
| 3 1000      | Normalsatz - Inland                                                                         |            |           |      |          |           |           |      |         |          |
| 4 1001      | Normalsatz - Inland                                                                         |            |           |      |          |           |           |      |         |          |
| 5 1002      | Normalsatz - Inland - 19%                                                                   | 3400       | 3400      | 1576 | 3400     | 8410      | 8736      | 1776 | 1766    | 8736     |
| 6 1003      | Normalsatz - Inland - 16% - 2020                                                            | 3340       | 3735      | 1575 |          | 8340      | 8735      | 1775 |         |          |
| 7 1004      | Normalsatz - Inland - 19% - 2021                                                            | 3400       | 3400      | 1576 | 3400     | 8410      | 8736      | 1776 | 1766    | 8736     |
| 8 2000      | Ermäßigter Satz - Inland                                                                    | 3300       | 3300      | 1571 | 3300     | 8300      | 8731      | 1771 | 1761    | 8731     |
| 9 2001      | Ermäßigter Satz - Inland - 5% - 2020                                                        | 3301       | 3732      | 1568 |          | 8301      | 8732      | 1773 |         |          |
| 10 2002     | Ermäßigter Satz - Inland - 7% - 2021                                                        | 3300       | 3300      | 1571 | 3300     | 8300      | 8731      | 1771 | 1761    | 8731     |
| 11 10000    | EU mit UStD                                                                                 | 3550       | 3550      |      | 3550     | 8125      | 8730      | 1777 | 1762    | 8730     |
| 12 21000    | Normalsatz - EU ohne UStID - ohne LS                                                        |            |           | 1573 |          |           | 8729      | 1777 | 1762    | 8729     |
| 13 21001    | Normalsatz - EU ohne UStID - ohne LS                                                        |            |           | 1573 |          |           | 8729      | 1777 | 1762    | 8729     |
| 14 21002    | Normalsatz - EU ohne UStID - ohne LS                                                        | 3425       | 3425      | 1574 | 3425     | 8315      | 8726      | 1778 | 1778    | 8726     |
| 15 21003    | Normalsatz - EU ohne USBD - ohne LS - 16% - 2020                                            |            |           |      |          |           |           |      |         |          |
| 16 21004    | Normalsatz - EU ohne USBD - ohne LS - 19% - 2021                                            |            |           |      |          |           |           |      |         |          |
| 17 22000    | Ermäßigter Satz - EU ohne UStID - ohne LS                                                   | 3420       | 3420      | 1572 | 3420     | 8310      | 8725      | 1777 | 1761    | 8725     |
| 18 22001    | Ermäßigter Satz - EU ohne UStID-ohne LS- 5% -<br>2020                                       |            |           |      |          |           |           |      |         |          |
| 19 22002    | Ermäßigter Satz - EU ohne UStID-ohne LS- 7% -<br>2021                                       |            |           |      |          |           |           |      |         |          |
| 20 26001    | Normalsatz - EU ohne UStID - mit LS - AT                                                    |            |           |      |          |           |           |      |         |          |
| 21 26002    | Normalsatz - EU ohne UStID - mit LS - BE                                                    |            |           |      |          |           |           |      |         |          |
| 22 26003    | Normalsatz - EU ohne UStID - mit LS - DK                                                    |            |           |      |          |           |           |      |         |          |
| 23 26004    | Normalsatz - EU ohne UStID - mit LS - EL                                                    |            |           |      |          |           |           |      |         |          |
| 24 26005    | Normalsatz - EU ohne UStID - mit LS - GB                                                    |            |           |      |          |           |           |      |         |          |
| 25 26006    | Normalsatz - EU ohne UStID - mit LS - IE                                                    |            |           |      |          |           |           |      |         |          |
| 26 26007    | Normalsatz - EU ohne UStID - mit LS - FR                                                    |            |           |      |          |           |           |      |         |          |
| 27 26008    | Normalsatz - EU ohne UStID - mit LS - IT                                                    |            |           |      |          |           |           |      |         |          |
| 28 26009    | Normalsatz - EU ohne UStID - mit LS - LU                                                    |            |           |      |          |           |           |      |         |          |
| 29 26010    | Normalsatz - EU ohne UStID - mit LS - NL                                                    |            |           |      |          |           |           |      |         |          |
| 30 26011    | Normalsatz - EU ofine UStD - mit LS - PT                                                    |            |           |      |          |           |           |      |         |          |
| 31 26012    | Normalsatz - EU ohne USID - mit LS - SE                                                     |            |           |      |          |           |           |      |         |          |
| 32 20013    | Normalsatz - EU onne USBD - mit LS - ES                                                     |            |           |      |          |           |           |      |         |          |
| 33 26014    | Normalsatz - EU onne UStU - mit LS - FI                                                     |            |           |      |          |           |           |      |         |          |
| 27001       | Ermalsigter Satz - EU ohne UStID - mit LS - Al                                              |            |           |      |          |           |           |      |         |          |
| 27002       | Ermanigter Satz - EU onne UStID - Mit LS - BE                                               |            |           |      |          |           |           |      |         | _        |
| 27004       | Ermaligter Satz - EU ohne USID - Mit LS - EL                                                |            |           |      |          |           |           |      |         |          |
| 27005       | Ermidiater Satz - EU ohne UStD - mit LS - GB                                                |            |           |      |          |           |           |      |         |          |
| 27005       | Ermanyter Satz - EU ohne USID - mit LS - IE<br>Ermäßigter Satz - EU ohne USID - mit LS - IE |            |           |      |          |           |           |      |         |          |
| 40 27008    | Ermäßigter Satz - EU ohne UStD - mit LS - PR                                                |            |           |      |          |           |           |      |         |          |
| 41 27009    | Ermidiater Satz - EU ohne USID - Mit LS - 11                                                |            |           |      |          |           |           |      |         |          |
| 42 27010    | Ermäßigter Satz - EL ohne UStiD - mit LS - LO                                               |            |           |      |          |           |           |      |         |          |
| 42 27011    | Ermäßigter Satz - El ohne USID - mit I S - PE                                               |            |           |      |          |           |           |      |         |          |
| 44 27012    | Ermäßigter Satz - EU ohne UStD - mit LS - PT                                                |            |           |      |          |           |           |      |         |          |
| 45 27013    | Ermäßigter Satz - EU ohne UStID - mit LS - ES                                               |            |           |      |          |           |           |      |         |          |
| 45 27014    | Ermäßigter Satz - EL ohne UStID - mit LS - El                                               |            |           |      |          |           |           |      |         |          |
| 47 30000    | Drittand                                                                                    | 3551       | 3551      |      | 3551     | 8338      | 8730      |      |         | 8338     |
| 48 40000    | verbundenes Unternehmen                                                                     |            |           |      |          |           |           |      |         |          |
| 49 50000    | Inland ohne UStID                                                                           |            |           |      |          |           |           |      |         |          |
| 50 60000    | nicht steuerbare Umsätze - Leistungen                                                       |            |           |      |          |           |           |      |         |          |
| 51 70000    | innergem, Erwerb steuerfrei                                                                 |            |           |      |          |           |           |      |         |          |

### Whitepaper zum Konjunkturpaket: Leitfaden zur Anpassung der Umsatzsteuersätze 2020

#### Standardkonten – SKR04:

| 1  | Schlüssel | Bezeichnung                                      | Aufwand EK | 5 | konto EK | v | SL. | Ausb. EK | E | Erlöse VK | Skonto VK | USL  | USL NF | Ausb. VK |
|----|-----------|--------------------------------------------------|------------|---|----------|---|-----|----------|---|-----------|-----------|------|--------|----------|
| 2  | 0         | Steuerfrei                                       | 5200       | 5 | 200      |   |     | 5200     | 4 | 4200      | 4730      |      | 3810   | 4200     |
| 3  | 1000      | Normals atz Alt                                  |            |   |          |   |     |          | 4 | 4340      |           |      | 3810   | 4340     |
| 4  | 1001      | Normals atz Alt                                  |            |   |          |   |     |          | 4 | 4340      |           |      | 3810   | 4340     |
| 5  | 1002      | Normals atz                                      | 5400       | 5 | 400      | 1 | 406 | 5400     | 4 | 4410      | 4736      | 3805 | 3816   | 4410     |
| 6  | 1003      | Normalsatz - Inland - 16% - 2020                 | 5401       | 5 | 735      | 1 | 405 |          | 4 | 4340      | 4735      | 3805 |        |          |
| 7  | 1004      | Normalsatz - Inland - 19% - 2021                 | 5400       | 5 | 400      | 1 | 406 | 5400     | 4 | 4410      | 4736      | 3805 | 3816   | 4410     |
| 8  | 2000      | Ermäßigter Satz                                  | 5300       | 5 | 300      | 1 | 401 | 5300     | 4 | 4300      | 4731      | 3801 | 3811   | 4300     |
| 9  | 2001      | Ermäßigter Satz - Inland - 5% - 2020             | 5301       | 5 | 732      | 1 | 403 |          | 4 | 4301      | 4732      | 3803 |        |          |
| 10 | 2002      | Ermäßigter Satz - Inland - 7% - 2021             | 5300       | 5 | 300      | 1 | 401 | 5300     | 4 | 4300      | 4731      | 3801 | 3811   | 4300     |
| 11 | 10000     | innergem. Lieferung (steuerfrei)                 | 5550       | 5 | 550      |   |     |          | 4 | 125       | 4730      | 3807 | 3810   | 4125     |
| 12 | 21000     | Normalsatz - EU ohne UStID - ohne LS Alt         |            |   |          |   |     |          | 4 | 4330      | 4729      | 3807 | 3812   | 4330     |
| 13 | 21001     | Normalsatz - EU ohne UStID - ohne LS Alt         |            |   |          |   |     |          | 4 | 4330      | 4729      | 3807 | 3812   | 4330     |
| 14 | 21002     | Normalsatz - EU ohne UStID - ohne LS Alt         | 5425       | 5 | 425      | 1 | 404 | 5425     | 4 | 4315      | 4726      | 3808 | 3814   | 4315     |
|    | 24002     | Nermalash Ellahas USED shas LD 4694 2020         |            |   |          |   |     |          |   |           |           |      |        |          |
| 15 | 21003     | Normalsatz - EU onne UStU - onne LS - 16% - 2020 |            |   |          |   |     |          |   |           |           |      |        |          |
|    | 04004     | Nerrolath Filebra (IOFO, share) 0, 40%, 2024     |            |   |          |   |     |          |   |           |           |      |        |          |
| 16 | 21004     | Normalsatz - EU onne UStU - onne LS - 19% - 2021 |            |   |          |   |     |          |   |           |           |      |        |          |
| 17 | 22000     | Ermäßigter Satz - EU ohne UStID - ohne LS        | 5420       | 5 | 420      | 1 | 402 | 5420     | 4 | 4310      | 4725      | 3807 | 3810   | 4310     |
|    | 00004     | Ermäßigter Satz - EU ohne UStID-ohne LS- 5% -    |            |   |          |   |     |          |   |           |           |      |        |          |
| 18 | 22001     | 2020                                             |            |   |          |   |     |          |   |           |           |      |        |          |
|    | 00000     | Ermäßigter Satz - EU ohne UStID-ohne LS- 7% -    |            |   |          |   |     |          |   |           |           |      |        |          |
| 19 | 22002     | 2021                                             |            |   |          |   |     |          |   |           |           |      |        |          |
| 20 | 26001     | Normalsatz - EU ohne UStID - mit LS - AT         |            |   |          |   |     |          |   |           |           |      |        |          |
| 21 | 26002     | Normalsatz - EU ohne UStID - mit LS - BE         |            |   |          |   |     |          |   |           |           |      |        |          |
| 22 | 26003     | Normalsatz - EU ohne UStID - mit LS - DK         |            |   |          |   |     |          |   |           |           |      |        |          |
| 23 | 26004     | Normalsatz - EU ohne UStID - mit LS - EL         |            |   |          |   |     |          |   |           |           |      |        |          |
| 24 | 26005     | Normalsatz - EU ohne UStID - mit LS - GB         |            |   |          |   |     |          |   |           |           |      |        |          |
| 25 | 26006     | Normalsatz - EU ohne UStID - mit LS - IE         |            |   |          |   |     |          |   |           |           |      |        |          |
| 26 | 26007     | Normalsatz - EU ohne UStID - mit LS - FR         |            |   |          |   |     |          |   |           |           |      |        |          |
| 27 | 26008     | Normalsatz - EU ohne UStID - mit LS - IT         |            |   |          |   |     |          |   |           |           |      |        |          |
| 28 | 26009     | Normalsatz - EU ohne UStID - mit LS - LU         |            |   |          |   |     |          |   |           |           |      |        |          |
| 29 | 26010     | Normalsatz - EU ohne UStID - mit LS - NL         |            |   |          |   |     |          |   |           |           |      |        |          |
| 30 | 26011     | Normalsatz - EU ohne UStD - mit LS - PT          |            |   |          |   |     |          |   |           |           |      |        |          |
| 31 | 26012     | Normalsatz - EU ohne UStID - mit LS - SE         |            |   |          |   |     |          |   |           |           |      |        |          |
| 32 | 26013     | Normalsatz - EU ohne UStID - mit LS - ES         |            |   |          |   |     |          |   |           |           |      |        |          |
| 33 | 26014     | Normalsatz - EU ohne UStD - mit LS - FI          |            |   |          |   |     |          |   |           |           |      |        |          |
| 34 | 27001     | Ermäßigter Satz - EU ohne UStID - mit LS - AT    |            |   |          |   |     |          |   |           |           |      |        |          |
| 35 | 27002     | Ermäßigter Satz - EU ohne UStID - mit LS - BE    |            |   |          |   |     |          |   |           |           |      |        |          |
| 36 | 27004     | Ermäßigter Satz - EU ohne UStID - mit LS - EL    |            |   |          |   |     |          |   |           |           |      |        |          |
| 37 | 27005     | Ermäßigter Satz - EU ohne UStID - mit LS - GB    |            |   |          |   |     |          |   |           |           |      |        |          |
| 38 | 27006     | Ermäßigter Satz - EU ohne UStID - mit LS - IE    |            |   |          |   |     |          |   |           |           |      |        |          |
| 39 | 27007     | Ermäßigter Satz - EU ohne UStID - mit LS - FR    |            |   |          |   |     |          |   |           |           |      |        |          |
| 40 | 27008     | Ermäßigter Satz - EU ohne UStID - mit LS - IT    |            |   |          |   |     |          |   |           |           |      |        |          |
| 41 | 27009     | Ermäßigter Satz - EU ohne UStID - mit LS - LU    |            |   |          |   |     |          |   |           |           |      |        |          |
| 42 | 27010     | Ermäßigter Satz - EU ohne UStID - mit LS - NL    |            |   |          |   |     |          |   |           |           |      |        |          |
| 43 | 27011     | Ermäßigter Satz - EU ohne UStID - mit LS - PT    |            |   |          |   |     |          |   |           |           |      |        |          |
| 44 | 27012     | Ermäßigter Satz - EU ohne UStID - mit LS - SE    |            |   |          |   |     |          |   |           |           |      |        |          |
| 45 | 27013     | Ermäßigter Satz - EU ohne UStID - mit LS - ES    |            |   |          |   |     |          |   |           |           |      |        |          |
| 46 | 27014     | Ermäßigter Satz - EU ohne UStID - mit LS - FI    |            |   |          |   |     |          |   |           |           |      |        |          |
| 47 | 30000     | Drittland                                        | 5551       | 5 | 551      |   |     | 5551     | 4 | 4338      | 4730      |      |        | 4338     |
|    |           |                                                  |            |   |          |   |     |          |   |           |           |      |        |          |

#### Kontenzuordnungen EK & VK - SKR03:

| tenzuoro      | dnung Einkauf                        |       |   |           |                   |         |      |          |     |     |   |  |
|---------------|--------------------------------------|-------|---|-----------|-------------------|---------|------|----------|-----|-----|---|--|
| everschlüssel | Beschreibung                         | Konto |   | Var.Konto | Verrechnungskonto | Skontok | onto | Steuerko | nto | Lö. |   |  |
| 1             | steuerfrei                           | 3200  | 1 |           | 1                 | 3730    | 1    |          | 1   |     | x |  |
| 001 1         | Normalsatz - Inland                  | 3340  | 1 |           | 1                 | 3735    |      | 1575     | 1   |     | × |  |
| 002 1         | Normalsatz - Inland - 19%            | 3400  | 1 |           | 1                 | 3736    | 1    | 1576     | 1   |     | × |  |
| 003 1         | Normalsatz - Inland - 16% - 2020     | 3340  | 1 |           | 1                 | 3735    | 1    | 1575     | 1   |     | × |  |
| 004 1         | Normalsatz - Inland - 19% - 2021     | 3400  | 1 |           | 1                 | 3736    | 1    | 1576     | 1   |     | x |  |
| 1 000         | Ermäßigter Satz - Inland             | 3300  | 1 |           | 1                 | 3731    | 1    | 1571     | 1   |     | × |  |
| 001 1         | Ermäßigter Satz - Inland - 5% - 2020 | 3301  | 1 |           | 1                 | 3732    | 1    | 1568     | 1   |     | × |  |
| 002 1         | Ermäßigter Satz - Inland - 7% - 2021 | 3300  | 1 |           | 1                 | 3731    | 1    | 1571     | 1   |     | × |  |
| 1             |                                      |       | 1 |           | 1                 | 1       | 1    | 1        | 1   |     | × |  |
|               |                                      |       | 1 |           |                   |         |      |          |     |     | x |  |

| Kontenzuordnung Verkauf             |        |       |   |           |             |        |         |      |          |     |     |   |  |
|-------------------------------------|--------|-------|---|-----------|-------------|--------|---------|------|----------|-----|-----|---|--|
| Steuerschlüssel Beschreibung        |        | Konto | V | /ar.Konto | Verrechnung | skonto | Skontok | onto | Steuerko | nto | Lö. |   |  |
| 1001 1 Normalisatz - Inland         |        |       | 1 |           | 8000        | 1      | 8735    | 1    | 1775     | 1   |     | × |  |
| 1002 I Normalsatz - Inland - 19%    |        | 8410  |   |           | 8000        | 1      | 8736    | 1    | 1776     | 1   |     | × |  |
| 1003 1 Normalisatz - Inland - 16% - | J20    | 8340  | 1 |           | 1           | 1      | 8735    | ĩ    | 1775     | 1   |     | × |  |
| 1004 I Normalisatz - Inland - 19% - | J21    | 8410  | 1 |           | 8000        | 1      | 8736    | 1    | 1776     | 1   |     | × |  |
| 2000 I Ermäßigter Satz - Inland     |        | 8300  | 1 |           | 8000        | 1      | 8731    | 1    | 1771     | 1   |     | × |  |
| 2001 Ermäßigter Satz - Inland - 5   | - 2020 | 8301  | 1 |           |             | 1      | 8732    | Ť.   | 1773     |     |     | x |  |
| 2002 I Ermäßigter Satz - Inland - 7 | - 2021 | 8300  | 1 |           | 8000        | 1      | 8731    | 1    | 1771     |     |     | × |  |
| 10000 t EU mit UStiD                |        | 8125  | 1 |           | 8000        | 1      | 8724    | 1    |          | 1   |     | × |  |
| 30000 E Drittland                   |        | 8110  | 1 |           | 8000        | 1      | 8730    | 1    |          | 1   |     | × |  |
| 40000 [1] verbundenes Unternehmen   |        | 8410  | 1 |           | 8000        | 1      |         | 1    |          | 1   |     | × |  |

### Kontenzuordnungen EK & VK – SKR04:

| itenzuord     | nung Einkauf                         |       |     |           |                   |         |      |          |         |   |  |
|---------------|--------------------------------------|-------|-----|-----------|-------------------|---------|------|----------|---------|---|--|
| euerschlüssel | Beschreibung                         | Konto |     | Var.Konto | Verrechnungskonto | Skontok | onto | Steuerko | nto Lõ. |   |  |
| 1             | Steuerfrei                           | 5200  | 1   |           | 1                 | 5730    | 1    |          | 1       | × |  |
| 1001          | Normalisatz Alt                      |       | 1   |           | 1                 | 5735    | 1    | 1405     | 1       | × |  |
| 1002 1        | Normalsatz                           | 5400  | (1) |           |                   | 5736    | 1    | 1406     | 1       | × |  |
| 1003 1        | Normaisatz - Inland - 16% - 2020     | 5401  | 1   |           | 1                 | 5735    | 1    | 1405     | 1       | × |  |
| 1004 1        | Normalisatz - Inland - 19% - 2021    | 5400  | 1   |           | 1                 | 5736    | 1    | 1406     | 1       | × |  |
| 2000 1        | Ermäßigter Satz                      | 5300  | 1   |           | 1                 | 5731    | 1    | 1401     | 1       | × |  |
| 2001          | Ermäßigter Satz - Inland - 5% - 2020 | 5301  | 1   |           | 1                 | 5732    | 1    | 1403     | 1       | × |  |
| 1002          | Ermäßigter Satz - Inland - 7% - 2021 | 5300  | 1   |           | 1                 | 5731    | 1    | 1401     | 1       | × |  |
| 1             |                                      |       | 1   |           | 1                 |         | 1    | Ū.       | 1       | × |  |
| 1             |                                      |       | 1   |           | 1                 |         |      |          | 1       | x |  |

| ntenzuord       | nung Verkauf                         |        |           |                   |             |             | 2   |
|-----------------|--------------------------------------|--------|-----------|-------------------|-------------|-------------|-----|
| Steuerschlüssel | Beschreibung                         | Konto  | Var.Konto | Verrechnungskonto | Skontokonto | Steuerkonto | Lõ. |
| 0 1             | Steuerfrei                           | 4200 1 |           | 4000 1            | 4730 1      |             | x   |
| 1001 1          | Normalsatz Alt                       | 4340 1 |           | 4000 1            | 4735 1      | 3805 1      | x   |
| 1002 1          | Normalsatz                           | 4410 1 |           | 4000 1            | 4736 1      | 3806 1      | x   |
| 1003 1          | Normalsatz - Inland - 16% - 2020     | 4340 1 |           |                   | 4735 1      | 3805 1      | x   |
| 1004 1          | Normalsatz - Inland - 19% - 2021     | 4410 1 |           | 4000 1            | 4736 1      | 3806 1      | x   |
| 2000 1          | Ermäßigter Satz                      | 4300 1 |           | 4000 1            | 4731 1      | 3801 1      | x   |
| 2001            | Ermäßigter Satz - Inland - 5% - 2020 | 4301 1 |           | 1                 | 4732 1      | 3803 1      | x   |
| 2002 1          | Ermäßigter Satz - Inland - 7% - 2021 | 4300 1 |           | 4000 1            | 4731 1      | 3801 1      | x   |
| 10000 1         | innergem. Lieferung (steuerfrei)     | 4125 1 | 1         | 4000 1            | 4730 1      | 3807 1      | x   |
| 1               |                                      | 1      |           | 1                 | 1           | 1           | x   |

### 5.5 Variable Aufwands-/Erlöskonten

Der Umsatzsteuerassistent hat leider nicht die Möglichkeit, variable Aufwands-/Erlöskonten (Eingangs- bzw. Erlöscodes) mit den neuen Steuerschlüsseln zu bebuchen. Dies liegt daran, dass die Assistentenlogik nicht wissen kann, welche Aufwands-/Erlöskonten bebucht werden sollen, dies legen allein Sie fest.

Es ist also notwendig, dass Sie die betreffenden Konten händisch anlegen. In diesem Fall empfehlen wir Ihnen, ein Aufwands-/Erlöskonto, welches Ihrem konkreten Sachverhalt am nächsten kommt, manuell zu kopieren. Dieses können Sie anschließend nach Ihren individuellen Anforderungen abändern bzw. anpassen.

#### Beispiel:

Angenommen, Sie haben bisher die variablen Erlöskonten **8410 - "Erlöse 19% Dienstleistungen"** (84xx + Erlöscode 10) und **8411 - "Erlöse 19% Waren"** (84xx + Erlöscode 11) für Erlösbuchungen herangezogen.

In diesem Fall würde das neue Erlöskonto 8340 - "Erlöse 16% Umsatzsteuer" dem bisher verwendeten Erlöskonto 8410 und somit dem erforderlichen Sachverhalt am nächsten kommen. Dieses Konto können Sie daher nun einfach kopieren und in "Erlöse 16% Dienstleistungen" umbenennen. Analog verfahren Sie bitte mit dem zweiten benötigten Konto 8341. Kopieren Sie dieses ebenso und ändern Sie dessen Namen bitte dergestalt, dass der zugeordnete neue Steuerschlüssel erkennbar wird (z.B. "Erlöse 16% Waren").

Hierbei sollten die jeweiligen Erlöscodes noch einmal ganz genau geprüft werden. So stellen Sie sicher, dass diese auch tatsächlich mit den neuen Erlöskonten im aktualisierten Kontenrahmen zusammenpassen.

Bitte beachten Sie, dass das oben angegebene Beispiel nicht allgemeingültig ist. Jeder Anwender fährt natürlich eine andere Strategie im Umgang mit variablen Erlöskonten/Erlöscodes.

Wir können hier leider keine konkreten Handlungsempfehlungen geben. Vielmehr ist es bei unterschiedlicher Handhabung ratsam, hier Ihren Steuerberater hinzuzuziehen und mit diesem über den Umgang mit den variablen Erlöscodes während des befristeten Zeitraums der Mehrwertsteuersenkung zu beraten.

Für die grundlegende Herangehensweise an das Thema "Erlöscodes/Eingangscodes" können Sie auch die entsprechenden Kapitel in der Online-Hilfe konsultieren (z.B. hier: <a href="http://www.myfactory.com/onlinehilfe/Stammdaten/Grundlagen/Rechnungslegung/Erloescodes">http://www.myfactory.com/onlinehilfe/Stammdaten/Grundlagen/Rechnungslegung/Erloescodes</a> -Artikel.aspx).

## 5.6 Wiederkehrende Buchungen: Weitere relevante auszutauschende Steuerschlüssel

Standardmäßig bietet Ihnen unser Umsatzsteuerassistent einen Überblick über Ihre im System hinterlegten Wiederkehrenden Buchungen, welche noch mit den ab 01.07.2020 nicht mehr gültigen Steuerschlüsseln 1002 (Normalsatz – Inland – 19%) und 2000 (Ermäßigter Satz – Inland – 7%) verknüpft sind.

Wenn Sie noch weitere Steuerschlüssel für Ihre Wiederkehrenden Buchungen verwenden, welche ebenfalls einer Überprüfung und ggf. eines Austauschs bedürfen, dann können Sie hierbei wie folgt vorgehen:

Blenden Sie über die Funktion "Listview Anpassen" bitte die optionale Spalte "St.Schl." ein und sortieren Sie die Wiederkehrenden Buchungen ggf. anschließend nach dieser Spalte. Dies ermöglicht Ihnen eine gute Überprüfbarkeit Ihrer eventuell noch zu aktualisierenden Steuerschlüssel.

| Aupassen                      |                    |          |         |                       |               |          |                |            |          |           |         |            |
|-------------------------------|--------------------|----------|---------|-----------------------|---------------|----------|----------------|------------|----------|-----------|---------|------------|
| Ansicht                       | Angepasste Ansicht |          | •       |                       | Neu           |          |                |            | Löschen  |           |         |            |
| Anzahl Zeilen pro Seite       |                    |          |         | Zeilenabstand         |               |          | Standar        | d          |          |           |         | *          |
| Anzahl Zeilen Druck pro Seite | Olive devid        |          |         | Devel wit University  |               |          | <b>2</b> 1     |            |          |           |         |            |
| Zusätzlicher Drucktext        | Standard           |          | v       | Druck mit Unternenmen | nsdaten       |          | Standar        | d          |          |           |         | •          |
| Soffierung speichern          |                    |          |         | Filter speichern      |               |          |                |            |          |           |         |            |
| Suche                         |                    |          |         |                       |               |          |                |            |          |           |         |            |
| Spalte                        |                    |          |         |                       |               |          |                |            | Anzeigen | Breite    | Clip    | -          |
| Bezeichnung                   |                    |          |         |                       |               |          |                |            |          |           |         | ••         |
| Begin                         |                    |          |         |                       |               |          |                |            |          | 75        |         | ••         |
| Ende                          |                    |          |         |                       |               |          |                |            |          | 75        |         | ••         |
| Interval                      |                    |          |         |                       |               |          |                |            |          | 80        |         |            |
| Sof                           |                    |          |         |                       |               |          |                |            |          | 60        |         | • •        |
| Soll Bezeichnung              |                    |          |         |                       |               |          |                |            |          | 120       |         |            |
| Haben                         |                    |          |         |                       |               |          |                |            | •        | 60        |         |            |
| Haben Bezeichnung             |                    |          |         |                       |               |          |                |            |          | 120       |         |            |
| Buchungstext                  |                    |          |         |                       |               |          |                |            | 2        | 200       |         | • •        |
| Betrag                        |                    |          |         |                       |               |          |                |            |          | 60        |         | •          |
| Wkz                           |                    |          |         |                       |               |          |                |            | 2        | 30        |         | •          |
| Belegnummer                   |                    |          |         |                       |               |          |                |            |          | 120       |         | ••         |
| St.Schl.                      |                    |          |         |                       |               |          |                |            |          | 50        |         |            |
| Standard                      |                    |          |         |                       |               |          |                |            |          |           | Sch     | ie6en      |
|                               |                    |          |         |                       |               |          |                |            |          |           |         |            |
| Wiederkehrende Buchungen      |                    |          |         |                       |               |          |                |            |          |           |         | <b>2 9</b> |
| Buchungsgruppe                | ~                  | Aktiv Ja |         | ~                     | Steuerschlüss | sel      |                | 1002       |          |           |         | 1          |
|                               |                    |          | /       |                       |               |          |                |            | _        | 1         |         |            |
| Bezeichnung ♥ ♥               |                    |          | Begin   | Ende ∜ ♥              | Intervall     | Soll Ha  | iben Buchung   | jstext ∈ V | Bet      | rag 💎 Wk  | z St.Sc | :hl. 🔟     |
| Telefon                       |                    | :        | 2017001 |                       | Monatlich     | 4920 K00 | 0003 Telefonko | sten       |          | 30,00 EUF | 1002    | ×          |
|                               |                    |          |         |                       |               |          |                |            |          |           | -       |            |

### 6. FAQs

### 6.1 Brutto- und Netto-Preislisten

**Frage:** Was ändert sich für mich ab dem 01.07.2020, wenn ich bei meinen Kunden eine Bruttobzw. eine Netto-Preisliste hinterlegt habe? Welche Rolle spielt hierbei das Preiskennzeichen?

Antwort: Grundsätzlich ist nur die Preisliste für umsatzsteuerliche Änderungen wie jene ab 01.07.2020 von Bedeutung. Das Preiskennzeichen (Brutto / Netto) gibt lediglich an, wie die Preise in Ihren Verkaufsbelegen ausgewiesen werden. Bei der Berechnung und Ermittlung der Umsatzsteuer spielt es somit keine Rolle.

Generell gilt: Haben Sie eine Brutto-Preisliste bei Ihrem Kunden hinterlegt, dann hat die Umsatzsteueranpassung keinerlei Auswirkungen auf den im Beleg ausgewiesenen Endpreis, welchen er zahlen muss. Das heißt, der Kunde bezahlt auch ab dem 01.07.2020 einen Preis von z.B. 119€ für einen bestimmten Artikel. In diesen 119€ sind dann lediglich 16% statt 19% Umsatzsteuer inbegriffen.

Sofern Sie bei Ihrem Kunden eine **Netto-Preisliste** hinterlegt haben und die Mehrwertsteuersenkung an ihn weitergeben möchten, dann ändert sich der Preis für diesen Kunden ab dem 01.07.2020 automatisch – vorausgesetzt, Sie haben die neuen Umsatzsteuersätze in der myfactory entsprechend gepflegt und korrekt hinterlegt.

### 6.2 Vorkasse-/Anzahlungsrechnungen

**Frage:** Wie gehe ich mit Vorkasse- bzw. Anzahlungsrechnungen um, die noch im Juni mit dem alten Umsatzsteuersatz bezahlt wurden, deren Liefer- bzw. Leistungsdatum jedoch nach der Anpassung der Mehrwertsteuersätze liegt (also ab/nach dem 01.07.20)?

Antwort: Sofern Sie z.B. mithilfe unseres Umsatzsteuerassistenten die entsprechenden neuen Steuerschlüssel bereits angelegt haben, können Sie bedenkenlos auch Vorkasse- bzw. Anzahlungsrechnungen erstellen, deren Leistungsdatum in den Zeitraum nach der Umsatzsteueranpassung fällt.

Im Folgenden zur Veranschaulichung ein Anwendungsfall mit zwei Szenarien zu dieser Thematik:

Sie haben noch im Juni eine Vorkasse- bzw. Anzahlungsrechnung über z.B. 119€ mit dem entsprechenden bisher geltenden Regelsteuersatz von 19% generiert. Der darin ausgewiesene Artikel ist also bereits vom Kunden bezahlt worden, wird jedoch erst im Juli ausgeliefert.

#### Szenario 1:

Der zu verkaufende Artikel wird in Ihrer Kunden-Preisliste als Netto-Preis geführt – hier also mit 100€. Diesen weisen Sie in der Vorkasse-/Anzahlungsrechnung jedoch als Bruttopreis in Höhe von 119€ (inkl. 19%) aus, welchen der Kunde noch im Juni bezahlt. Die Lieferung erfolgt dann im Juli. Sind die neuen Steuerschlüssel in der myfactory entsprechend gepflegt, so wird bei Erstellen des zugehörigen Lieferscheins also der neue Regelsteuersatz von 16% gezogen. Ergo wird im Lieferschein nun ein Bruttobetrag von 116€ hinterlegt.

Hierbei können Sie im Weiteren wie folgt vorgehen: Sie erstellen aus dem Lieferschein eine (interne) Schlussrechnung. In dieser Schlussrechnung werden 2 Belegpositionen eingefügt. Die erste Artikelposition wird mit 16% ausgewiesen, d.h. zum (Netto-)Preis von 116€. Die zweite Position wird mit -119€ deklariert, da der Kunde diese ja bereits bezahlt hat. Mit diesem Zahlungseingang ist infolge der Umsatzsteuersenkung eine Steuerdifferenz entstanden (-3€). Diese wird wiederum am Ende des Belegs in der Form "Enthält 16€ Ust." und "Enthält -19€ Ust." ausgewiesen. Der daraus resultierende steuerliche Differenzbetrag in Höhe von 3€ kann dem Kunden anschließend in Form eines Gutscheins oder einer Auszahlung gutgeschrieben werden.

#### Szenario 2:

Der zu verkaufende Artikel wird in Ihrer Kunden-Preisliste als Brutto-Preis geführt – in dem Fall also mit 119€. In der Vorkasse-/Anzahlungsrechnung wird der Betrag ebenfalls als Bruttopreis in Höhe von 119€ (inkl. 19%) ausgewiesen. Auch in diesem Fall hat der Kunde bereits im Juni für den Artikel bezahlt. Die Lieferung des Artikels erfolgt analog zu Szenario 1 im Juli. Sind die neuen Steuerschlüssel entsprechend in der myfactory gepflegt, so wird bei Erstellen des zugehörigen Lieferscheins also auch hier der neue Regelsteuersatz von 16% gezogen. Aufgrund der Preisausweisung (über das Preiskennzeichen beim Kunden) als Brutto-Preis bleibt es jedoch trotz des neuen Steuersatzes auch im Lieferschein bei einem Betrag von 119€.

Die weitere Vorgehensweise erfolgt analog zu Szenario 1: Sie erstellen aus dem Lieferschein eine (interne) Schlussrechnung. In dieser werden wie im ersten Szenario zwei Belegpositionen erzeugt. Die erste Artikelposition wird hier wieder mit 16% Umsatzsteuer ausgewiesen, nun allerdings zum Brutto-Preis von 119€. Die zweite Position wird erneut mit -119€ deklariert. Im unteren Teil des Belegs wird nun sinngemäß Folgendes vermerkt: "Enthält 16€ Ust." und "Enthält -19€ Ust." ausgewiesen. Anders als in Szenario 1 müssen Sie dem Kunden hierbei allerdings keinen Differenzbetrag zurückzahlen. Sie müssen den Betrag lediglich für die Abführung an das Finanzamt berichtigen. Daher ist diese Vorgehensweise für das Erstellen einer Anzahlungs-/Vorkasserechnung zum alten Steuersatz von 19% empfehlenswert.

#### Bitte beachten Sie zu diesem Thema noch Folgendes:

In bestimmten Konstellationen kann es vorkommen, dass in der Schlussrechnung bei der bereits vor dem 01.07. bezahlten Anzahlungsrechnungsposition statt des Datums der Anzahlungsrechnung das Datum der Schlussrechnung als Liefer- bzw. Leistungsdatum für die Anzahlungsposition herangezogen und somit nicht der eigentlich korrekte Steuerschlüssel 1002, sondern fälschlicherweise der neue Steuerschlüssel 1003 eingetragen wird. Daher ist beim Erstellen der Schlussrechnung der bei der Position der Anzahlungsrechnung hinterlegte Steuerschlüssel bitte sorgfältig zu prüfen und ggf. auf den alten Steuersatz von 19% abzuändern.

### 6.3 Kassenbelege

**Frage:** Ich habe bereits im Juni eine Rechnung mit dem bisherigen Regelsteuersatz von 19% geschrieben, welche der Kunde jedoch erst im Juli bei mir vor Ort an der Kasse bezahlt. Was gilt in diesem Fall für das Erstellen meines Kassenbelegs?

Antwort: Auch in dem Fall gilt: Das jeweilige Leistungsdatum ist entscheidend! Wenn der Kunde die im Juni erstellte Rechnung erst im Juli bei Ihnen an der Kasse begleicht und das Leistungserbringungsdatum ebenfalls in den Juli fällt, so gilt natürlich schon der reduzierte Mehrwertsteuersatz von 16%. In diesem Fall ist es notwendig, dass Sie eine Stornorechnung schreiben und eine neue Rechnung mit dem aktualisierten Steuersatz erstellen.

#### 6.4 Sammelrechnungen

**Frage:** Was muss ich im Zusammenhang mit der Umsatzsteuersenkung bei der Erstellung einer Sammelrechnung beachten?

Antwort: In Sammelrechnungen werden gelieferte, aber noch nicht berechnete Positionen eines Kunden zusammengefasst. Somit werden hierin mehrere Lieferbelege gebündelt. Das heißt, es kommt stets auf das für die einzelnen dort aufgeführten Positionen hinterlegte Lieferdatum an, welches auch hier ausschließlich für die Steuerermittlung verantwortlich ist. Folglich erfolgt die korrekte Berechnung des jeweiligen Umsatzsteuersatzes auch bei einer Sammelrechnung in Abhängigkeit vom jeweiligen Leistungsdatum (ab einem Lieferdatum im Juli also z.B. 16%).

### 6.5 Belege kopieren

**Frage:** Ich möchte im Juli einen Beleg kopieren, welchen ich im Juni mit dem alten Regelsteuersatz von 19% erstellt habe. Was muss ich hierbei hinsichtlich des gesenkten Umsatzsteuersatzes beachten bzw. was muss ich konfigurieren?

Antwort: In diesem Fall muss erneut auf die Wichtigkeit des jeweiligen Lieferdatums verwiesen werden. Sie sind hierbei auf jeden Fall auf der sicheren Seite, wenn Sie die beiden Grundlagenoptionen "Liefertermine automatisch anpassen" und "Steuerinformationen bei Weiterverarbeitung aktualisieren" gesetzt bzw. aktiviert haben (siehe auch Kapitel 4.2). Ist dies der Fall, so erfolgt die Ermittlung und Anpassung der Umsatzsteuer für einen im Juli kopierten Beleg entsprechend korrekt.

### 6.6 Umsatzsteuervoranmeldungspositionen bzw. -kennzeichen

**Frage**: Berücksichtigt die myfactory respektive der Umsatzsteuerassistent auch die nun nötig gewordenen neuen Umsatzsteuervoranmeldungspositionen bzw. -kennzeichen?

Antwort: Ja. Die neuen Umsatzsteuervoranmeldungskennzeichen sind durch den Assistenten abgedeckt und können mit den neuen Sachkonten in die myfactory importiert werden. Die aktualisierten Umsatzsteuerpositionen werden im entsprechenden Feld des Sachkonto-Datensatzes automatisch hinterlegt.

Wenn Sie einen Teil Ihrer Sachkonten manuell anlegen müssen, dann beachten Sie bei den neuen Umsatzsteuerkennzeichen für 16% respektive 5% bitte das Folgende: Umsätze für 16%

und 5% werden in der Umsatzsteuervoranmeldung in der Zeile 28 (Umsätze zu anderen Steuersätzen) für den Voranmeldungszeitraum der Leistungsausführung ausgewiesen. Dies entspricht den Umsatzsteuervoranmeldungspositionen 35 (KZ35\_B) für die **Bemessungsgrundlage** sowie 36 (KZ36\_S) für die **Steuer** selbst.

### 6.7 Direkte Datev-Übergabe ohne myfactory.FMS

**Frage:** Ich verwende für die Übergabe der ERP-Belege an die Finanzbuchhaltung nicht die myfactory.FMS, sondern übergebe diese direkt an die Datev. Welche Einstellungen muss ich hier bezüglich der neuen Steuercodes und Kontenzuordnungen bzw. für die Ausführung des Umsatzsteuerassistenten beachten?

Antwort: Wenn Sie im Konfigurationsbereich der Übergabe Buchhaltung ("Rechnungswesen / Übergabe Buchhaltung / Konfiguration / Konfiguration") anstelle der myfactory.FMS die Datev-Übergabe als Finanzbuchhaltungsanwendung ausgewählt haben, dann orientieren Sie sich in diesem Fall bitte an den Datev-spezifischen Vorgaben. Die für die direkte Datev-Übergabe benötigten Sachkonten müssten Sie dann ggf. selbständig anlegen, da für das Einlesen der Konten aus dem aktualisierten Sachkontenrahmen die myfactory.FMS erforderlich ist. Ansonsten können Sie den Umsatzsteuerassistenten wie gewohnt für die Konfiguration der Steuercodes und Kontenzuordnungen heranziehen.